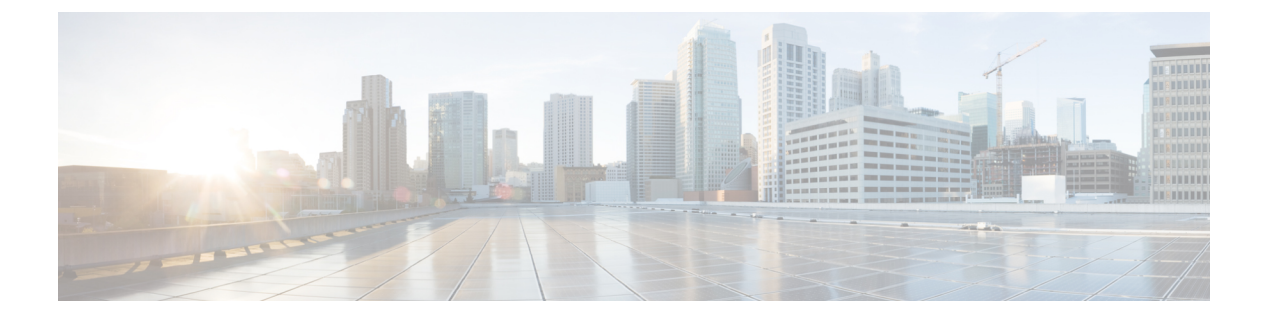

# 仮想ルータ

この章では、仮想ルータおよび Secure Firewall Threat Defense 内での仮想ルーティングの仕組み に関する基本概念について説明します。

- 仮想ルータと Virtual Routing and Forwarding (VRF) について (1ページ)
- デバイスモデルごとの仮想ルータの最大数(9ページ)
- ・仮想ルータの要件と前提条件(11ページ)
- ・仮想ルータに関する注意事項と制限事項(11ページ)
- Management Center Web インターフェイスの変更: [ルーティング (Routing)] ページ (14 ページ)
- •仮想ルータの管理(14ページ)
- 仮想ルータの作成(15ページ)
- 仮想ルータのモニタリング (19ページ)
- 仮想ルータの設定例(19ページ)
- 仮想ルータの履歴 (65ページ)

# 仮想ルータと Virtual Routing and Forwarding (VRF) について

複数の仮想ルータを作成して、インターフェイスグループの個別のルーティングテーブルを管理できます。各仮想ルータには独自のルーティングテーブルがあるため、デバイスを流れるトラフィックを明確に分離できます。

これにより、共通のネットワーク機器のセットを使用して、2件以上のお客様にサポートを提供できます。また、仮想ルータを使用して、独自のネットワーク要素をより明確に分離することもできます。たとえば、開発ネットワークを汎用企業ネットワークから分離することができます。

仮想ルータは、Virtual Routing and Forwarding の「Light」バージョンである VRF-Lite を実装しますが、この VRF-Lite は Multiprotocol Extensions for BGP (MBGP) をサポートしていません。

仮想ルータを作成するときに、インターフェイスをルータに割り当てます。特定のインター フェイスを1つのみの仮想ルータに割り当てることができます。次に、スタティックルートを 定義し、各仮想ルータに OSPF や BGP などのルーティングプロトコルを設定します。また、 ネットワーク全体で個別のルーティングプロセスを設定し、すべての参加デバイス上のルー ティングテーブルが、仮想ルータごとの同じルーティングプロセスとテーブルを使用するよう にします。仮想ルータを使用して、同じ物理ネットワーク上に論理的に分離されたネットワー クを作成し、各仮想ルータを通過するトラフィックのプライバシーを確保します。

ルーティングテーブルは個別にあるため、仮想ルータ全体で同じ、または重複するアドレス空間を使用できます。たとえば、2つの別個の物理インターフェイスでサポートされている2つの別個の仮想ルータ用に、192.168.1.0/24アドレス空間を使用できます。

仮想ルータごとに個別の管理およびデータのルーティングテーブルがあることに注意してくだ さい。たとえば、管理専用インターフェイスを仮想ルータに割り当てると、そのインターフェ イスのルーティングテーブルは、仮想ルータに割り当てられたデータインターフェイスとは別 のものになります。

## 仮想ルータとダイナミック VTI について

### 仮想ルータとダイナミック VTI

仮想ルータを作成し、作成した仮想ルータにダイナミックVTIを関連付けて、ネットワーク内のダイナミックVTIの機能を拡張できます。ダイナミックVTIは、グローバルまたはユーザー 定義の仮想ルータに関連付けることができます。ダイナミックVTIは、1つの仮想ルータにのみ割り当てることができます。

以下と関連付けられた仮想ルータ:

- ・ダイナミック VTI は、屋内 VRF (IVRF) と呼ばれます。
- トンネル送信元インターフェイスは、Front Door VRF(FVRF)と呼ばれます。

ダイナミックVTIおよび対応する保護されたネットワークインターフェイスは、同じ仮想ルー タの一部である必要があり、借用 IP インターフェイスとダイナミック VTI を同じ仮想ルータ にマッピングする必要があります。トンネル送信元インターフェイスは、複数の仮想ルータの 一部にできます。

ルートベースのサイト間 VPN にダイナミック VTI を使用して仮想ルータを構成する場合は、 ダイナミック VTI を使用した仮想ルータの設定方法 (2ページ)を参照してください。

構成例の詳細については、ダイナミックVTIを使用したサイト間VPNにおける複数の仮想ルータのネットワークからのトラフィックを保護する方法(40ページ)を参照してください。

## ダイナミック VTI を使用した仮想ルータの設定方法

管理センターのルートベースのサイト間 VPN にダイナミック VTI を使用して仮想ルータを設 定するには、次の手順を実行します。

| 手順 | 操作手順                                                                            | 詳細情報                         |
|----|---------------------------------------------------------------------------------|------------------------------|
| 1  | ハブのダイナミック VTI インター<br>フェイスとスポークのダイナミック<br>VTI を使用する、ルートベースのサ<br>イト間 VPN を作成します。 | ルートベースのサイト間 VPN の作成          |
| 2  | 仮想ルータを作成します。                                                                    | 仮想ルータの作成 (15ページ)             |
| 3  | インターフェイスを仮想ルータに割<br>り当てます。                                                      | 仮想ルータの設定 (15ページ)             |
| 4  | ハブとスポークのルーティングポリ<br>シーを設定します。                                                   | ハブアンドスポークトポロジのエンドポイ<br>ントの設定 |
| 5  | ハブとスポークのアクセス コント<br>ロール ポリシーを設定します。                                             | ハブアンドスポークトポロジのエンドポイ<br>ントの設定 |

## 仮想ルータの適用

仮想ルータにより、共有リソース上のネットワークを分離したり、共通セキュリティポリシー を使用してネットワークを分離したりすることができます。そのため、仮想ルータは、次のこ とを実現するために役立ちます。

- ・顧客または部門ごとの専用ルーティングテーブルによって顧客のトラフィックを分離する。
- ・異なる部門またはネットワークで共通セキュリティポリシーを管理する。
- ・異なる部門またはネットワークでインターネットアクセスを共有する。

## グローバルおよびユーザー定義の仮想ルータ

## グローバル仮想ルータ

仮想ルーティング機能を備えたデバイスの場合、デフォルトでグローバル仮想ルータが作成され、ネットワーク内のすべてのインターフェイスがグローバル仮想ルータに割り当てられます。ルーテッドインターフェイスは、ユーザー定義の仮想ルータまたはグローバル仮想ルータのいずれかに属することができます。仮想ルータ機能を備えたバージョンに Threat Defense を アップグレードすると、既存のすべてのルーティング構成がグローバル仮想ルータの一部になります。

## ユーザー定義の仮想ルータ

ユーザー定義の仮想ルータは、ユーザーが定義するルータです。1つのデバイス上に複数の仮 想ルータを作成できます。ただし、1つのインターフェイスは常に1つのユーザー定義の仮想 ルータにのみ割り当てることができます。一部のデバイス機能はユーザー定義の仮想ルータで サポートされていますが、一部の機能はグローバル仮想ルータでのみサポートされています。 ユーザー定義の仮想ルータは、ルートベースのサイト間VPN(スタティックVTI)(スタティッ クおよびダイナミック VTI)をサポートしています。

## サポートされている機能とモニタリングポリシー

次の機能は、グローバル仮想ルータでのみ設定できます。

- OSPFv3
- RIP
- EIGRP
- IS-IS
- ・マルチキャストルーティング
- Policy Based Routing (PBR)

ISIS、および PBR は、Management Center の FlexConfig を介してサポートされます(定義済み の FlexConfig オブジェクトを参照)。これらの機能に対しては、グローバル仮想ルータのイン ターフェイスのみを設定します。

DHCPサーバーの自動設定では、インターフェイスから学習したWINS/DNSサーバーが使用されます。このインターフェイスに指定できるのは、グローバル仮想ルータインターフェイスだけできます。

次の機能は、ユーザー定義の仮想ルータごとに個別に設定できます。

- •スタティックルートとルートの SLA モニター
- OSPFv2
- BGPv4/v6
- Integrated Routing and Bridging (IRB)
- SNMP

次の機能は、リモートシステムに対してクエリまたは通信を行うときにシステムによって使用 されます(ボックス内のトラフィック)。これらの機能は、グローバル仮想ルータのインター フェイスのみを使用します。つまり、この機能のインターフェイスを設定する場合、そのイン ターフェイスはグローバル仮想ルータに属している必要があります。一般的なルールとして、 管理目的で外部サーバーに到達するためにルートを検索する必要があるシステムでは、グロー バル仮想ルータでルートルックアップが実行されます。

- •アクセス制御ルールで使用される完全修飾名を解決する場合、または ping コマンドの名 前解決に使用される DNS サーバー。DNS サーバーのインターフェイスとして any を指定 すると、グローバル仮想ルータのインターフェイスのみ考慮されます。
- AAA サーバーまたはアイデンティティレルム(VPN で使用する場合)。VPN は、グローバル仮想ルータのインターフェイスでのみ設定できるため、VPN に使用される外部 AAA

サーバー(Active Directory など)は、グローバル仮想ルータのインターフェイスを介して 到達可能である必要があります。

## ポリシーを仮想ルータ対応にするための設定

仮想ルータを作成する場合、その仮想ルータのルーティングテーブルは、グローバル仮想ルー タまたは他の仮想ルータから自動的に分離されます。ただし、セキュリティポリシーは自動的 に仮想ルータ対応にはなりません。

たとえば、「任意の」送信元または宛先のセキュリティゾーンに適用されるアクセス制御ルールを作成する場合、ルールはすべての仮想ルータのすべてのインターフェイスに適用されます。実はこれがまさに必要な機能かもしれません。たとえば、すべてのお客様が、同じリストの好ましくない URL カテゴリへのアクセスをブロックしたい場合があります。

ただし、いずれかの仮想ルータにのみポリシーを適用する必要がある場合は、その1つの仮想 ルータからのインターフェイスのみを含むセキュリティゾーンを作成する必要があります。そ の後、セキュリティポリシーの送信元と宛先の条件に、仮想ルータが制約されたセキュリティ ゾーンを使用します。

メンバーシップが1つの仮想ルータに割り当てられたインターフェイスに制限されたセキュリ ティゾーンを使用することにより、次のポリシーで仮想ルータ対応ルールを作成できます。

- •アクセス コントロール ポリシー
- 侵入およびファイルポリシー。
- •SSL 復号ポリシー。
- アイデンティティポリシーと、ユーザーから IP アドレスへのマッピング。仮想ルータで 重複するアドレス空間を使用する場合は、仮想ルータごとに個別のレルムを作成し、アイ デンティティポリシー ルールでそれらを正しく適用してください。

仮想ルータで重複するアドレス空間を使用する場合は、適切なポリシーが適用されるようにセキュリティゾーンを使用する必要があります。たとえば、2つの個別の仮想ルータで 192.168.1.0/24 アドレス空間を使用する場合、192.168.1.0/24 ネットワークを指定するだけのアクセスコントロールルールは、両方の仮想ルータのトラフィックに適用されます。これが求める結果ではない場合は、1つの仮想ルータのみに対して送信元/宛先セキュリティゾーンも指定することで、ルールの適用を制限できます。

## 仮想ルータの相互接続

#### スタティックおよびダイナミックルートリーク

仮想ルータ間でトラフィックをルーティングするようにデバイスを設定できます。このルート リークのプロセスは、スタティックルートを設定して手動で実行することも、BGPの設定を介 して動的に実行することもできます。

#### スタティックルートリーク

仮想ルータ間でトラフィックをルーティングするようにスタティックルートを設定できます。

たとえば、グローバル仮想ルータに外部インターフェイスがある場合、外部インターフェイス にトラフィックを送信するために、他の各仮想ルータでスタティックデフォルトルートを設 定できます。その後、特定の仮想ルータ内でルーティングできないトラフィックは、その後の ルーティングのためにグローバルルータに送信されます。

仮想ルータ間のスタティックルートは、別の仮想ルータにトラフィックをリークしているため、ルートリークと呼ばれます。ルートをリークしている場合(VR2へのVR1ルートなど)、 VR2からVR1のみへの接続を開始できます。トラフィックがVR1からVR2に流れるように するには、逆ルートを設定する必要があります。別の仮想ルータのインターフェイスへのスタ ティックルートを作成する場合は、ゲートウェイアドレスを指定する必要はありません。単純 に宛先インターフェイスを選択します。

仮想ルータ間ルートの場合、システムは送信元の仮想ルータ内で宛先インターフェイスルック アップを行います。次に、宛先の仮想ルータでネクストホップの MAC アドレスを検索しま す。したがって、宛先の仮想ルータには、宛先アドレスに対して選択されたインターフェイス のダイナミック(学習済み)ルートまたはスタティックルートのいずれかが設定されている必 要があります。

異なる仮想ルータで送信元インターフェイスと宛先インターフェイスを使用する NAT ルール を設定すると、仮想ルータ間でトラフィックをルーティングすることもできます。ルートルッ クアップを実行するために NAT のオプションを選択しない場合、宛先の変換が発生するたび に、NAT 変換アドレスを使用して宛先インターフェイスからトラフィックが送信されます。 ただし、宛先の仮想ルータには、ネクストホップルックアップが成功するように、変換後の宛 先 IP アドレスのルートが設定されている必要があります。

NAT ルールは、ある仮想ルータから別の仮想ルータへのトラフィックをリークしますが、正 しいルーティングを確保するため、変換されたトラフィック用に仮想ルータ間のスタティック ルートリークを設定することを推奨します。ルートリークがないと、ルールが適合すると予想 されるトラフィックにルールが適合しないことがあり、変換が適用されないおそれがありま す。

仮想ルーティングは、ルートリークのカスケーディングまたはチェーンをサポートしません。 たとえば、Threat Defense に VR1、VR2、および VR3 仮想ルータがあるとします。VR3 は、 ネットワーク 10.1.1.0/24 に直接接続されています。ここで、VR2 のインターフェイス経由で ネットワーク 10.1.1.0/24 の VR1 におけるルートリークを設定し、VR3 経由で 10.1.1.0/24 の VR2 におけるルートリークを定義するとします。このルートリークのチェーンは、VR1 から VR2 へのトラフィックのホップを許可せず、VR3 を終了します。ルートリークの場合、ルー トルックアップでは、まず入力側の仮想ルータのルーティングテーブルで出力インターフェイ スが決定され、仮想ルータのルーティングテーブルの出力でネクストホップルックアップが確 認されます。両方のルックアップで、出力インターフェイスが一致している必要があります。 この例では、出力インターフェイスが同じものにならないため、トラフィックは通過しませ ん。

宛先ネットワークがアップストリーム(発信)VRの直接接続されたサブネットでない場合は、 静的なVRF間ルートを注意して使用してください。たとえば、VR1とVR2の2つのVRがあ るとします。VR1は、BGPまたは任意の動的ルーティングプロトコルを介して外部のピアか らデフォルトルートを取得する発信トラフィックを処理し、VR2 は、VR1 をネクストホップ として使用する静的な VRF 間のデフォルトルートで構成された着信トラフィックを処理しま す。VR1 がピアからのデフォルトルートを失っても VR2 はそのアップストリーム(発信) VR がデフォルトルートを失ったことを検出できず、トラフィックは引き続き VR1 に送信され、 最終的に通知なしでドロップされます。このシナリオでは、BGPを介した動的なルートリーク を使用して VR2 を構成することをお勧めします。

## BGP を使用したダイナミックルートリーク

ルートターゲット拡張コミュニティを使用して送信元仮想ルータ(VR1など)から送信元BGP テーブルにルートをエクスポートし、同じルートターゲット拡張コミュニティを送信元 BGP テーブルから宛先 BGP テーブルにインポートすることで、仮想ルータ間ルートリークを実装 できます。これは、その後、宛先仮想ルータ(VR2 など)によって使用されます。ルートの フィルタリングにルートマップを使用できます。グローバル仮想ルータのルートは、ユーザ定 義の仮想ルータにリークすることも、その逆も可能です。BGP 仮想ルータ間ルートリークは、 IPv4 と IPv6 の両方のプレフィックスをサポートします。

BGP ルートリークの設定の詳細については、BGP ルートのインポート/エクスポート設定の設 定を参照してください。

## BGP ルートリークのガイドライン

- ・再帰に必要なすべてのルートがインポートされ、入力仮想ルータのルーティングテーブル に存在することを確認します。
- ・ECMPは仮想ルータごとにサポートされます。したがって、異なる仮想ルータ間でECMP を設定しないでください。異なる仮想ルータからインポートされた重複するプレフィック スは、ECMPを形成できません。つまり、2つの異なる仮想ルータから他の仮想ルータ(グ ローバル仮想ルータまたはユーザ定義の仮想ルータ)に重複するアドレスを持つルートを インポートしようとすると、1つのルート(BGPベストパスアルゴリズムに従って、アド バタイズされた最初のルート)がそれぞれの仮想ルーティングテーブルにインポートされ ます。たとえば、VR1に接続されたネットワーク10.10.0.0/24がBGPを介して最初にグ ローバル仮想ルータにアドバタイズされ、その後、VR2に接続された同じアドレス
   10.10.0.0/24を持つ別のネットワークもBGPを介してグローバル仮想ルータにアドバタイ ズされた場合、VR1ネットワークルートのみがグローバル仮想ルーティングテーブルにイ ンポートされます。
- ユーザ定義の仮想ルータでは OSPFv3 はサポートされません。したがって、OSPFv3 ユー ザ定義の仮想ルータをグローバル仮想ルータにリークするように BGPv6 を設定しないで ください。ただし、再配布によって OSPFv3 グローバル仮想ルータのルートをユーザ定義 の仮想ルータにリークするように BGPv6 を設定できます。
- ルートをリークしなくて済むように、VTI インターフェイスと保護されている内部イン ターフェイス(VTIでサポートされている場合はループバックインターフェイス)を同じ 仮想ルータの一部にしておくことをお勧めします。

## IP アドレスのオーバーラップ

仮想ルータは、独立したルーティングテーブルの複数のインスタンスを作成するため、同じ (重複する) IP アドレスを競合することなく使用できます。Threat Defense により、同じネッ トワークを2つ以上の仮想ルータの一部にすることができます。これには、インターフェイス または仮想ルータレベルで適用される複数のポリシーが含まれます。

いくつかの例外を除いて、ルーティング機能とほとんどの NGFW および IPS 機能は、重複する IP アドレスの影響を受けません。以下では、重複する IP アドレスによる制限がある機能 と、それらに対処するための提案または推奨事項について説明します。

### 重複するIPアドレスによる制限

複数の仮想ルータで重複する IP アドレスを使用する場合、ポリシーを適切に適用するには、 一部の機能のポリシーまたはルールを変更する必要があります。そのような機能では、既存の セキュリティゾーンを分割するか、必要に応じて新しいインターフェイスグループを使用し て、より限定されたインターフェイスを使用する必要があります。

次の機能は、重複する IP アドレスで適切に動作させるために変更を加えてください。

- ネットワークマップ:ネットワーク検出ポリシーを変更して、一部の重複する IP セグメントを除外し、マッピングされる IP アドレスが重複しないようにします。
- アイデンティティポリシー:アイデンティティフィードソースは仮想ルータ間で区別で きません。この制限に対処するには、重複するアドレス空間または仮想ルータを異なるレ ルムにマッピングします。

次の機能については、特定のインターフェイスにルールを適用して、重複する IP セグメント に異なるポリシーが適用されるようにする必要があります。

- •アクセス ポリシー
- プレフィルタポリシー (Prefilter Policy)
- QoS/レート制限
- ・SSL ポリシー

### 重複した IP アドレスがあるとサポートされない機能

- AC ポリシーの ISE SGT ベースのルール: Cisco Identity Services Engine (ISE) からダウン ロードした IP アドレスマッピングへのスタティック セキュリティ グループ タグ (SGT) は仮想ルータに対応していません。仮想ルータごとに異なる SGT マッピングを作成する 必要がある場合は、仮想ルータごとに個別の ISE システムをセットアップします。これ は、各仮想ルータで同じ IP アドレスを同じ SGT 番号にマッピングする場合には必要あり ません。
- ・仮想ルータ間での重複する DHCP サーバープールはサポートされていません。
- イベントと分析: Management Center 分析の多くは、同じ IP アドレスが2つの異なるエンドホストに属している場合に区別できないネットワークマップおよび ID マッピングに依

存しています。そのため、それらの分析は、同じデバイスであっても異なる仮想ルータに 重複する IP セグメントが存在する場合、正確なものになりません。

## ユーザー定義の仮想ルータでの SNMP の設定

管理インターフェイスおよびグローバル仮想ルータのデータインターフェイスでのSNMPのサポートに加えて、Secure Firewall Threat Defense ではユーザー定義の仮想ルータで SNMP ホストを設定できるようになりました。

ユーザー定義の仮想ルータでの SNMP ホストの設定には、次のプロセスが含まれます。

- 1. デバイスインターフェイスを設定します。
- 2. 仮想ルータの作成
- 3. 仮想ルータインターフェイスで SNMP ホストを設定します。

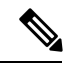

- (注) SNMP は仮想ルータに対応していません。したがって、ユーザー定義の仮想ルータで SNMP サーバーを設定するときは、ネットワークアドレスがIPアドレスのオーバーラップでないこと を確認してください。
- 設定を Secure Firewall Threat Defense に展開します。展開が成功すると、SNMP ポーリング とトラップが仮想ルータインターフェイスを介してネットワーク管理ステーションに送信 されます。

# デバイスモデルごとの仮想ルータの最大数

作成できる仮想ルータの最大数は、デバイスモデルによって異なります。次の表に、上限を示 します。show vrf counters コマンドを入力して、システムでダブルチェックできます。これに より、グローバル仮想ルータを含まない、そのプラットフォームのユーザー定義仮想ルータの 最大数が表示されます。次の表の数字には、ユーザールータとグローバルルータが含まれてい ます。Firepower 4100/9300 の場合、これらの数字はネイティブモードに適用されます。

Firepower 4100/9300 などのマルチインスタンス機能をサポートするプラットフォームでは、仮 想ルータの最大数をデバイス上のコア数で割ってから、インスタンスに割り当てられたコア数 を乗じて最も近い整数に丸めることにより、コンテナインスタンスごとの仮想ルータの最大数 を決定します。たとえば、プラットフォームが最大100の仮想ルータをサポートする環境で、 70 のコアが存在する場合、各コアは最大1.43(切り上げた数)の仮想ルータをサポートしま す。したがって、6 つのコアが割り当てられたインスタンスは、8.58の仮想ルータをサポート します(この数は8に切り下げる)。10のコアが割り当てられたインスタンスは、14.3の仮想 ルータをサポートします(この数は14に切り下げる)。

| デバイス モデル                                | 最大仮想ルータ数 |
|-----------------------------------------|----------|
| Firepower 1010                          | 5        |
| Firepower 1120                          | 5        |
| Firepower 1140                          | 10       |
| Firepower 1150                          | 10       |
| Firepower 2110                          | 10       |
| Firepower 2120                          | 20       |
| Firepower 2130                          | 30       |
| Firepower 2140                          | 40       |
| Cisco Secure Firewall 3105              | 10       |
| Secure Firewall 3110                    | 15       |
| Secure Firewall 3120                    | 25       |
| Secure Firewall 3130                    | 50       |
| Secure Firewall 3140                    | 100      |
| Firepower 4112                          | 60       |
| Firepower 4115                          | 80       |
| Firepower 4125                          | 100      |
| Firepower 4145                          | 100      |
| Cisco Secure Firewall 4215              | 100      |
| Cisco Secure Firewall 4225              | 100      |
| Cisco Secure Firewall 4245              | 100      |
| Firepower 9300 appliance、すべ<br>てのモデル    | 100      |
| Threat Defense Virtual、すべて<br>のプラットフォーム | 30       |
| ISA 3000                                | 10       |

## 関連トピック

コンテナインスタンスの要件と前提条件

# 仮想ルータの要件と前提条件

モデルのサポート

Threat Defense

サポートされるドメイン

任意

ユーザの役割

管理者

ネットワーク管理者

セキュリティ承認者

# 仮想ルータに関する注意事項と制限事項

ファイアウォール モードのガイドライン

仮想ルータは、ルーテッドファイアウォールモードでのみサポートされます。

インターフェイスのガイドライン

- ・インターフェイスは1つの仮想ルータにのみ割り当てることができます。
- ・仮想ルータには、任意の数のインターフェイスを割り当てることができます。
- ・ユーザー定義の仮想ルータには、論理名とVTIを持つルーテッドインターフェイスのみを 割り当てることができます。
- ・仮想ルータインターフェイスを非ルーテッドモードに変更する場合は、仮想ルータからインターフェイスを削除してから、そのモードを変更します。
- ・グローバル仮想ルータまたは別のユーザー定義の仮想ルータから、インターフェイスを仮 想ルータに割り当てることができます。
- ・次のインターフェイスは、ユーザー定義の仮想ルータに割り当てることはできません。
  - EtherChannel のメンバー。
  - 冗長インターフェイスのメンバー。
  - BVI のメンバー。
- VTI はルートベースの VPN です。したがって、トンネルが確立されたら、暗号化に VTI を使用するトラフィックはルーティングを通して制御される必要があります。スタティッ

仮想ルータ

クルーティング、および BGP、OSPFv2/v3、または EIGRP を使用したダイナミックルー ティングがサポートされています。

- ・ポリシーベースのサイト間 VPN またはリモートアクセス VPN では、ユーザー定義の仮想 ルータに属するインターフェイスを使用できません。
- •ダイナミック VTI および対応する保護されたネットワーク インターフェイスは、同じ仮 想ルータの一部である必要があります。
- 借用 IP インターフェイスとダイナミック VTI を同じ仮想ルータにマッピングする必要が あります。
- ユーザー定義の仮想ルータは、BGPv4/v6およびOSPFv2ルーティングプロトコルのみを サポートします。
- トンネル送信元インターフェイスは、ダイナミックVTIに関連付けられているものとは異なるユーザー定義の仮想ルータにある可能性があります。
- 移行中のインターフェイスを使用している、またはその仮想ルータが削除されたルートが 送信元または宛先の仮想ルータテーブルに存在する場合は、インターフェイスを移行また は仮想ルータを削除する前に、そのルートを削除してください。
- ・仮想ルータごとに個別のルーティングテーブルが維持されるため、インターフェイスが1 つの仮想ルータから別の仮想ルータ(グローバルかユーザー定義かを問わず)に移行され ると、インターフェイスで設定されたIPアドレスは一時的に削除されます。インターフェ イス上の既存の接続はすべて終了します。このように、仮想ルータ間でインターフェイス を移行すると、ネットワークトラフィックに大きな影響を与えます。インターフェイスを 移行する前に予防措置を講じてください。

## グローバル仮想ルータのガイドライン

- 名前が付けられていて、他の仮想ルータの一部ではないインターフェイスは、グローバル 仮想ルータの一部です。
- グローバル仮想ルータからルーテッドインターフェイスを削除することはできません。
- グローバル仮想ルータを変更することはできません。
- 一般に、インターフェイスを設定した後、登録を解除して同じまたは別の Management Centerに登録し直すと、インターフェイス設定がデバイスからインポートされます。仮想 ルータのサポートには制限があります。つまり、グローバル仮想ルータインターフェイス の IP アドレスのみが保持されます。

## クラスタリングのガイドライン

コントロールユニットのリンクがそのインターフェイスの障害のために失敗すると、ユニットはそのインターフェイスのリークされたすべてのルートをグローバルルーティングテーブルから削除し、非アクティブな接続ルートとスタティックルートをクラスタの他のユニットに伝搬します。これにより、リークされたルートが他のユニットのルーティング

テーブルから削除されます。これらの削除は、別のユニットが新しいコントロールユニットになる前に実行され、約500msかかります。別のユニットが新しいコントロールユニットになると、これらのルートが学習され、BGP コンバージェンスを介してルーティングテーブルに追加されます。したがって、コンバージェンスの時間になるまで(約1分間)、リークされたルートはルーティングイベントの発生のために利用できません。

 クラスタでコントロールロールの変更が発生すると、BGPを介して学習されたリークされ たルートが最適な ECMP パスで更新されます。ただし、最適でない ECMP パスは、BGP 再コンバージェンスタイマー(210秒)が経過しないと、クラスタのルーティングテーブ ルから削除されません。したがって、BGP 再コンバージェンスタイマーの期限切れるま で、古い最適ではない ECMP パスがルーティングイベントの優先ルートとして存続しま す。

### その他のガイドライン

- 仮想ルータのBGPを設定するときに、同じ仮想ルータ内の異なるプロトコルに属するルートを再配布できます。たとえば、OSPF VR2ルートはBGP VR1 にインポートできません。
   OSPF VR2 を BGP VR2 に再配布し、その後 BGP VR2 と BGP VR1 の間でルートリークを設定するのみ可能です。
- ルートマップ内のルートをフィルタリングするために IPv6 ACL を使用することはできま せん。プレフィックスリストのみがサポートされています。
- ・セキュリティインテリジェンスポリシー:セキュリティインテリジェンスポリシーは、 仮想ルータに対応していません。IPアドレス、URL、またはDNS名をブロックリストに 追加すると、すべての仮想ルータに対してブロックされます。この制限は、セキュリティ ゾーンを持つインターフェイスに適用されます。
- •NAT ルール: NAT ルールにインターフェイスを混在させないでください。仮想ルーティングでは、指定された送信元インターフェイスと宛先インターフェイスオブジェクト(インターフェイスグループまたはセキュリティゾーン)に異なる仮想ルータに属するインターフェイスがある場合、NAT ルールにより、ある仮想ルータから別の仮想ルータにトラフィックが転送されます。NATは、着信インターフェイスのみに対して仮想ルータテーブルでルートルックアップを行います。必要に応じて、宛先インターフェイスに対して送信元仮想ルータでスタティックルートを定義します。インターフェイスを[任意(any)]のままにした場合は、仮想ルータのメンバーシップに関係なく、すべてのインターフェイスにルールが適用されます。
- DHCP リレー: DHCP リレーでは仮想ルータの相互接続はサポートされていません。たと えば、VR1 インターフェイスで DHCP リレークライアントが有効になっていて、VR2 イ ンターフェイスで DHCP リレーサーバーが有効になっている場合、DHCP 要求は VR2 イ ンターフェイスの外部に転送されません。
- ・削除された仮想ルータの再作成:10秒以内に削除された仮想ルータを再作成すると、仮想 ルータの削除が進行中であることを示すエラーメッセージが表示されます。削除された仮 想ルータを引き続き再作成する場合は、新しい仮想ルータに別の名前を使用します。

# Management Center Web インターフェイスの変更:[ルー ティング(Routing)] ページ

Threat Defense 6.6 より前のデバイスと一部のデバイスモデルは、仮想ルーティング機能でサポートされていません。Management Center Web インターフェイスには、サポート対象外デバイスなどの Management Center 6.5 以前のバージョンと同じ[ルーティング (Routing)]ページが表示されます。仮想ルーティングでサポートされているデバイスとプラットフォームについては、「デバイスモデルごとの仮想ルータの最大数」を参照してください。

サポートされているデバイスの [ルーティング (Routing)] ページで仮想ルータを設定できます。

- 1. [デバイス (Devices)]>[デバイス管理 (Device Management)] に移動し、仮想ルータ対 応デバイスを編集します。
- **2.** [ルーティング (Routing)]をクリックして、[仮想ルータ (Virtual Routers)]ページを開き ます。

仮想ルーティングを使用しているデバイスの場合、[ルーティング(Routing)]ページの左側のペインに次の項目が表示されます。

- •[仮想ルータの管理(Manage Virtual Routers)]: 仮想ルータを作成および管理できます。
- 仮想ルーティングプロトコルのリスト:仮想ルータに設定できるルーティングプロトコル がリストされます。
- [一般設定(General Settings)]: すべての仮想ルータに適用できる BGP の一般設定を設定 できます。他のBGP 設定を定義するには、[BGPの有効化(Enable BGP)]チェックボック スをオンにします。仮想ルータの他の BGP 設定を設定するには、仮想ルーティングプロ トコルで[BGP]に移動します。

# 仮想ルータの管理

[仮想ルータ(Virtual Routers)] ペインで [仮想ルータの管理(Manage Virtual Routers)] をク リックすると、[仮想ルータの管理(Manage Virtual Routers)] ページが表示されます。このペー ジには、デバイス上の既存の仮想ルータと関連するインターフェイスが表示されます。この ページでは、デバイスに [仮想ルータの追加(Add Virtual Router)] (+) できます。また、 ユーザー定義の仮想ルータを[編集(Edit)] (✓) または[削除(Delete)] (●) できます。 グローバル仮想ルータは編集も削除もできません。グローバル仮想ルータの詳細のみ [表示 (View)] (●) できます。

# 仮想ルータの作成

手順

- **ステップ1 [デバイス (Devices)**]>**[デバイス管理 (Device Management)**]を選択し、Threat Defense デバ イスを編集します。
- ステップ2 [ルーティング (Routing)]をクリックします。
- ステップ3 [Manage Virtual Routers] をクリックします。
- ステップ4 [仮想ルータの追加(Add Virtual Router)] (十) をクリックします。
- ステップ5 [Add Virtual Router] ボックスに、仮想ルータの名前と説明を入力します。
  - (注) 10秒以内に削除された仮想ルータを作成している場合は、仮想ルータの削除が進行中であることを示すエラーメッセージが表示されます。削除された仮想ルータを引き続き作成する場合は、新しい仮想ルータに別の名前を使用します。
- ステップ6 [OK] をクリックします。

[ルーティング(Routing)]ページが表示され、新しく作成された[仮想ルータ(Virtual Router)] ページが表示されます。

次のタスク

仮想ルータの設定。

## 仮想ルータの設定

インターフェイスをユーザ定義の仮想ルータに割り当てて、デバイスのルーティングポリシー を設定できます。グローバル仮想ルータのインターフェイスは手動で追加または削除できませ んが、デバイスインターフェイスのルーティングポリシーは設定できます。

### 始める前に

- ・ユーザー定義の仮想ルータのルーティングポリシーを設定するには、ルータを追加します。仮想ルータの作成(15ページ)を参照してください。
- 仮想ルーティング対応ではないデバイスのすべてのルーティング設定は、グローバル仮想 ルータでも使用できます。設定の詳細については、「Routing Settings」を参照してください。
- ユーザ定義の仮想ルータでは、限定されたルーティングプロトコルのみがサポートされます。

#### 手順

- ステップ1 [デバイス (Devices)]>[デバイス管理 (Device Management)]ページで、仮想ルータでサポー トされているデバイスを編集します。[ルーティング (Routing)]に移動します。[ルーティン グ (Routing)]ページの変更の詳細については、Management Center Web インターフェイスの 変更:[ルーティング (Routing)]ページ (14 ページ)を参照してください。
- ステップ2 ドロップダウンリストから、目的の仮想ルータを選択します。
- **ステップ3** [仮想ルータのプロパティ (Virtual Router Properties)]ページで、説明を変更できます。
- ステップ4 インターフェイスを追加するには、[Available Interfaces] ボックスでインターフェイスを選択し、[Add] をクリックします。

次の点を忘れないでください。

- ・論理名を持つインターフェイスのみが [Available Interfaces] ボックスの下にリストされます。インターフェイスを編集し、[インターフェイス(Interfaces)]で論理名を指定できます。設定を有効にするには、必ず変更を保存してください。
- ・グローバル仮想ルータのインターフェイスのみを割り当てに使用できます。[使用可能な インターフェイス(Available Interfaces)]ボックスには、他のユーザ定義仮想ルータに割 り当てられていないインターフェイスのみが表示されます。仮想ルータには物理インター フェイス、サブインターフェイス、冗長インターフェイス、ブリッジグループ、VTI、お よびEtherChannelを割り当てられますが、それらのメンバーインターフェイスは割り当て られません。メンバーインターフェイスに名前を付けることはできないため、仮想ルー ティングでは使用できません。

診断インターフェイスは、グローバル仮想ルータにのみ割り当てることができます。

- ステップ5 設定を保存するには、[Save] をクリックします。
- **ステップ6** 仮想ルータのルーティングポリシーを設定するには、それぞれの名前をクリックして、対応す る設定ページを開きます。
  - [OSPF]:ユーザ定義の仮想ルータではOSPFv2のみがサポートされます。仮想ルータ対応ではないインターフェイスに関しては、OSPFv2のその他すべての設定を適用できます。 ただし、[インターフェイス (Interface)]では、設定している仮想ルータのインターフェイスのみ選択できます。グローバル仮想ルータのOSPFv3およびOSPFv2ルーティングポリシーを定義できます。OSPF設定の詳細については、OSPFを参照してください。
  - •[RIP]: グローバル仮想ルータに対してのみ RIP ルーティングポリシーを設定できます。 RIP 設定の詳細については、RIPを参照してください。
  - •[BGP]:このページには、[設定(Settings)]で設定したBGPの一般設定が表示されます。
    - このページでは、ルータ ID の設定を除き、BGP の一般設定は変更できません。[設定 (Settings)]ページで定義されているルータ ID の設定は、このページで編集するこ とによりオーバーライドできます。
    - その他のBGP IPv4またはIPv6 設定を設定するには、[BGP]ページの[一般設定(General Settings)]で[BGP]オプションを有効にする必要があります。

• IPv4 と IPv6 の両方のアドレスファミリの BGP 設定は、グローバルルータとユーザ定 義の仮想ルータでサポートされます。

BGPの設定の詳細については、BGPを参照してください。

 「スタティックルート (Static Route)]:この設定を使用して、特定の宛先ネットワークに 関するトラフィックの送信先を定義します。この設定を使用して、仮想ルータ間のスタ ティックルートも作成できます。ユーザー定義またはグローバル仮想ルータのインター フェイスを使用して、接続されたルートまたはスタティックルートのリークを作成できま す。FMCは、別の仮想ルータに属し、ルートリークに使用できることを示すためにイン ターフェイスにプレフィックスを付けます。 ルートリークを成功させるには、ネクスト ホップゲートウェイを指定しないでください。

スタティックルートテーブルの[仮想ルータからのリーク(Leaked from Virtual Router)] 列に、インターフェイスがルートリークに使用される仮想ルータが表示されます。ルート リークではない場合、この列には「該当なし」と表示されます。

スタティックルートが属している仮想ルータに関係なく、スタティックルートが属する同じ仮想ルータのインターフェイスとともに、Null0インターフェイスがリストされます。

スタティックルートの設定の詳細については、スタティックルートとデフォルトルート を参照してください。

•[マルチキャスト(Multicast)]: グローバル仮想ルータにのみマルチキャスト ルーティン グポリシーを設定できます。マルチキャスト設定の詳細については、マルチキャストを参 照してください。

ステップ1 設定を保存するには、[Save] をクリックします。

#### 次のタスク

- •仮想ルータの変更。
- 仮想ルータの削除。

## 仮想ルータの変更

仮想ルータの説明やその他のルーティングポリシーを変更できます。

## 手順

- **ステップ1 [デバイス (Devices)**]>**[デバイス管理 (Device Management)**]を選択し、Threat Defense デバ イスを編集します。
- ステップ2 [ルーティング (Routing)]をクリックします。
- ステップ3 [Manage Virtual Routers] をクリックします。

すべての仮想ルータと、割り当てられたインターフェイスが [Virtual Routers] ページに表示されます。

- **ステップ4** 仮想ルータを変更するには、目的の仮想ルータに対して[編集(Edit)] (▲) をクリックします。
  - (注) グローバル仮想ルータの一般設定は変更できません。したがって、グローバルルータの 編集はできません。代わりに、設定を表示する[表示(View)](◆) が用意されてい ます。
- **ステップ5**変更を保存するには、[Save] をクリックします。

## 次のタスク

• 仮想ルータの削除。

## 仮想ルータの削除

始める前に

- ・グローバル仮想ルータを削除することはできません。したがって、グローバル仮想ルータ には削除オプションは使用できません。
- 一度に複数の仮想ルータを削除できます。
- ・削除された仮想ルータのすべてのルーティングポリシーも削除されます。
- ・削除された仮想ルータのすべてのインターフェイスは、グローバル仮想ルータに移動します。
- IP の重複、ルートの競合など、インターフェイスの移動に関する制限がある場合、競合を 解決した後にのみルータを削除できます。

## 手順

- **ステップ1** [デバイス (Devices)]>[デバイス管理 (Device Management)]を選択し、Threat Defense デバ イスを編集します。
- ステップ2 [ルーティング (Routing)]をクリックします。
- ステップ3 [Manage Virtual Routers] をクリックします。

すべての仮想ルータと、マッピングされたインターフェイスが [Virtual Routers] ページに表示 されます。

**ステップ4** 仮想ルータを削除するには、目的の仮想ルータに対して[削除(Delete)](■) をクリックします。

**ステップ5** 複数のルータを削除するには、Ctrl キーを押しながら、削除する仮想ルータをクリックしま す。右クリックして、[削除 (Delete)]をクリックします。

ステップ6 変更を保存するには、[Save] をクリックします。

# 仮想ルータのモニタリング

仮想ルータをモニターし、トラブルシューティングを行うには、デバイスのCLIにログインして、次のコマンドを使用します。

- ・show vrf: 仮想ルータとその関連インターフェイスの詳細情報が表示されます。
- show route vrf <vrf\_name>: 仮想ルータのルーティング詳細情報が表示されます。
- show run router bgp all: すべての仮想ルータの BGP ルーティング詳細情報が表示されます。
- show run router bgp vrf <*vrf\_name*>: 仮想ルータの BGP ルーティング詳細情報が表示され ます。
- show crypto ipsec sa/show crypto ikev2 sa: トンネルと関連仮想ルータの詳細情報が表示されます。
- ・サイト間監視ダッシュボード([概要(Overview)]>[サイト間VPN(Site to Site VPN)])
   でトンネルを監視できます。

[トンネルステータス (Tunnel Status)]ウィジェットで、トポロジにマウスのカーソルを 合わせ、[表示 (View)] <sup>●</sup>をクリックし、[パケットトレーサ (Packet Tracer)]をクリッ クして、脅威防御 VPN トンネルを表示およびトラブルシューティングします。

# 仮想ルータの設定例

## 仮想ルータを介して遠隔サーバーにルーティングする方法

仮想ルーティングでは、複数の仮想ルータを作成して、インターフェイスグループごとに個別 のルーティングテーブルを用意することにより、ネットワークの分離を実現できます。場合に よっては、個別の仮想ルータを介してのみ到達可能なサーバーにアクセスする必要が生じるこ とがあります。この例では、仮想ルータを相互接続して、複数のホップで隔てられているホス トに到達する手順について説明します。

たとえば、衣料品会社の販売部門のメンバーが、工場単位の保管倉庫部門で保管されている在 庫を検索するとします。仮想ルーティング環境では、宛先(保管倉庫部門)が販売部門から複 数ホップ離れている仮想ルータ間でルートをリークする必要があります。この操作は、マルチ ホップルートリークを追加することで実行されます。この場合、販売部門の仮想ルータ(送信 元)で、保管倉庫の仮想ルータ(宛先)のインターフェイスへのスタティックルートを設定す る必要があります。宛先ネットワークが複数ホップ離れているため、宛先ネットワーク (10.50.0.0/24) へのルートを使用して、保管倉庫の仮想ルータを設定する必要もあります。

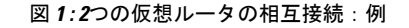

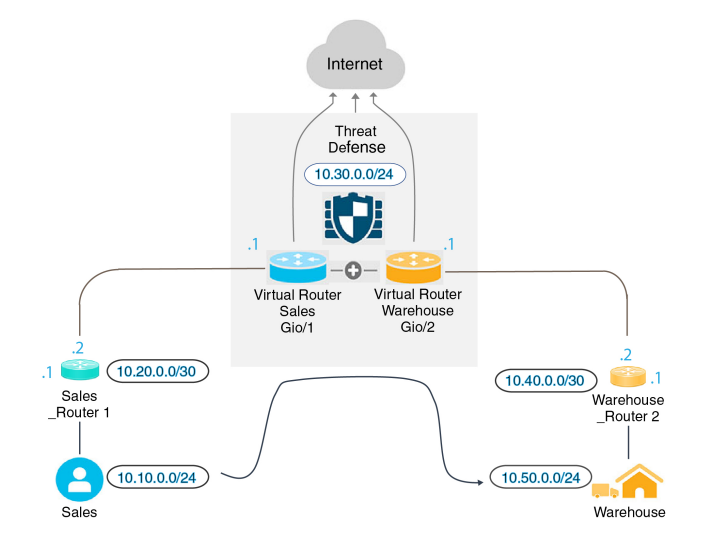

## 始める前に

この例では、10.20.0.1/30 インターフェイスから 10.50.0.5/24 ヘトラフィックをルーティングす るように Sales\_Router1 がすでに設定されていることを前提としています。

## 手順

- ステップ1 販売部門の仮想ルータに割り当てられるデバイスの内部インターフェイス(Gi0/1)を設定します。
  - a) [Devices] > [Device Management] > [Interfaces] の順に選択します。
  - b) Gi0/1 インターフェイスを編集します。
    - [Name]: この例では、VR-Sales です。
    - [Enabled] チェックボックスをオンにします。
    - [IPv4] で、[IP Type] として [Use Static IP] を選択します。
    - •[IP Address]:「10.30.0.1/24」と入力します。
  - c) [OK] をクリックします。
  - d) [保存(Save) をクリックします。
- ステップ2 保管倉庫部門の仮想ルータに割り当てられるデバイスの内部インターフェイス(Gi0/2)を設定します。
  - a) [Devices] > [Device Management] > [Interfaces] の順に選択します。
  - b) Gi0/2 インターフェイスを編集します。

- [Name]: この例では、VR-Warehouseです。
- [Enabled] チェックボックスをオンにします。
- [IPv4] で、[IP Type] として [Use Static IP] を選択します。
- [IP Address]:空白のままにします。ユーザー定義の仮想ルータをまだ作成していない ため、システムは、同じIP アドレス(10.30.0.1/24)を使用してインターフェイスを設 定することをユーザーに許可しません。
- c) [OK] をクリックします。
- d) [保存(Save) をクリックします。
- **ステップ3** 販売部門および保管倉庫部門の仮想ルータを作成し、それぞれのインターフェイスを割り当て ます。
  - a) [デバイス (Devices)]>[デバイス管理 (Device Management)] を選択し、Threat Defense デバイスを編集します。
  - b) [ルーティング (Routing)]>[仮想ルータの管理 (Manage Virtual Routers)]の順に選択 します。
  - c) [Add Virtual Router] をクリックして、販売部門の仮想ルータを作成します。
  - d) [Add Virtual Router] をクリックして、保管倉庫部門の仮想ルータを作成します。
  - e) 仮想ルータのドロップダウンから [Sales] を選択し、[Virtual Router Properties] で、[Selected Interface] として [VR-Sales] を追加して保存します。
  - f) 仮想ルータのドロップダウンから [Warehouse] を選択し、[Virtual Router Properties] で、 [Selected Interface] として [VR-Warehouse] を追加して保存します。
- ステップ4 VR-Warehouse インターフェイスの設定を再確認します。
  - a) [Devices] > [Device Management] > [Interfaces] の順に選択します。
  - b) [VR-Warehouse] インターフェイスに対する [Edit] をクリックします。[IP Address] に 「10.30.0.1/24」と入力します。インターフェイスが2つの異なる仮想ルータに個別に割り 当てられたため、VR-Sales に同じ IP アドレスを設定できるようになりました。
  - c) [OK] をクリックします。
  - d) [保存(Save) をクリックします。
- ステップ5 保管倉庫部門のサーバー(10.50.0.0/24)のネットワークオブジェクトと、保管倉庫部門のゲー トウェイ(10.40.0.2/30)のネットワークオブジェクトを作成します。
  - a) [Objects] > [Object Management] の順に選択します。
  - b) [Add Network] > [Add Object]の順に選択します。
    - [Name]: この例では、Warehouse-Serverです。
    - [Network]: [Network] をクリックして「10.50.0.0/24」と入力します。
  - c) [保存(Save) をクリックします。
  - d) [Add Network] > [Add Object]の順に選択します。

• [Name]: この例では、Warehouse-Gatewayです。

• [Network]: [Host] をクリックして「10.40.0.2」と入力します。

e) [保存(Save) をクリックします。

ステップ6 VR-Warehouse インターフェイスをポイントする、販売部門でのルートリークを定義します。

- a) [デバイス (Devices)]>[デバイス管理 (Device Management)]を選択し、Threat Defense デバイスを編集します。
- b) [ルーティング (Routing)]を選択します。
- c) ドロップダウンから販売部門の仮想ルータを選択して、[Static Route] をクリックします。
- d) [ルートを追加(Add Route)]をクリックします。[Add Static Route Configuration]で、次の 項目を指定します。
  - [Interface]: [VR-Warehouse] を選択します。
  - [Network]: Warehouse-Server オブジェクトを選択します。
  - •[Gateway]:空白のままにします。別の仮想ルータにルートをリークする場合には、 ゲートウェイを選択しません。

| ype: <ul> <li>IPv4</li> </ul> | IPv6          |                  |   |
|-------------------------------|---------------|------------------|---|
| nterface*                     |               |                  |   |
| VR-Warehouse                  | •             |                  |   |
| Available Network C           | +             | Selected Network |   |
| Q Search                      | Add           | Warehouse-Server | Ì |
| any-ipv4                      | A             |                  |   |
| IPv4-Benchmark-Tests          |               |                  |   |
| IPv4-Link-Local               |               |                  |   |
| IPv4-Multicast                |               |                  |   |
| IPv4-Private-10.0.0.0-8       |               |                  |   |
| IPv4-Private-172.16.0.0-12    |               |                  |   |
| Gateway*                      |               |                  |   |
|                               | • +           |                  |   |
| Netric:                       |               |                  |   |
| 1                             |               |                  |   |
| 1 - 254)                      |               |                  |   |
| funneled: 🗌 (Used only for de | efault Route) |                  |   |
| Route Tracking:               |               |                  |   |
|                               | • +           |                  |   |

- e) [OK] をクリックします。
- f) [保存 (Save) をクリックします。
- ステップ7 保管倉庫部門の仮想ルータで、Warehouse Router 2 ゲートウェイをポイントするルートを定義 します。

a

- a) ドロップダウンから保管倉庫部門の仮想ルータを選択して、[Static Route] をクリックしま す。
- b) [ルートを追加(Add Route)]をクリックします。[Add Static Route Configuration]で、次の 項目を指定します。
  - •[Interface]: [VR-Warehouse] を選択します。
  - [Network]: Warehouse-Server オブジェクトを選択します。
  - •[Gateway]: Warehouse-Gateway オブジェクトを選択します。

Add Static Route Configuration

| VR-Warehouse                                                                                                    | •                 |                  |   |
|----------------------------------------------------------------------------------------------------|-------------------|------------------|---|
| Available Network C                                                                                                    | +                 | Selected Network |   |
| Q Search                                                                                                    | Add               | Warehouse-Server | Ì |
| any-ipv4                                                                                                    |                   |                  |   |
| IPv4-Benchmark-Tests                                                                                                    |                   |                  |   |
| IPv4-Link-Local                                                                                                    |                   |                  |   |
| IPv4-Multicast                                                                                                    |                   |                  |   |
|                                                                                                    |                   |                  |   |
| IPv4-Private-10.0.0.0-8                                                                                                    |                   |                  |   |
| IPv4-Private-10.0.0.0-8<br>IPv4-Private-172.16.0.0-12                                                                                                    |                   |                  |   |
| IPv4-Private-10.0.0.0-8<br>IPv4-Private-172.16.0.0-12<br>Ensure that egress virtualrouter<br>Gateway<br>Warehouse-Gateway                                                                                                    | has route to that | destination      |   |
| IPv4-Private-10.0.0.0-8<br>IPv4-Private-172.16.0.0-12<br>Ensure that egress virtualrouter i<br>Gateway<br>Warehouse-Gateway<br>Metric:                                                                                                    | has route to that | destination      |   |
| IPv4-Private-10.0.0.0-8<br>IPv4-Private-172.16.0.0-12<br>Ensure that egress virtualrouter<br>Gateway<br>Warehouse-Gateway<br>Metric:<br>1                                                                                                    | has route to that | destination      |   |
| IPv4-Private-10.0.0.0-8           IPv4-Private-172.16.0.0-12           Ensure that egress virtualrouter           Gateway           Warehouse-Gateway           Metric:           1           (1 - 254)           Funneled:                                          | has route to that | destination      |   |
| IPv4-Private-10.0.0.0-8           IPv4-Private-172.16.0.0-12           Ensure that egress virtualrouter           Gateway           Warehouse-Gateway           Metric:           1           (1 - 254)           Tunneled:         Used only for de Route Tracking: | has route to that | destination      |   |

- c) [OK] をクリックします。
- d) [保存(Save) をクリックします。
- ステップ8 保管倉庫部門のサーバーへのアクセスを許可するアクセスコントロールルールを設定します。 アクセスコントロールルールを作成するには、セキュリティゾーンを作成する必要がありま す。[Object] > [Object Management] > [Interface] を使用します。[Add] > [Security Zone] を選 択して、VR-Sales および VR-Warehouse のセキュリティゾーンを作成します。Warehouse-Server のネットワークオブジェクト用に、Warehouse-Server インターフェイスグループを作成します ([Add] > [Interface Group] を選択)。

ステップ9 [Policies] > [Access Control] を選択してアクセスコントロールルールを設定し、販売部門の仮 想ルータの送信元インターフェイスから、宛先 Warehouse-Server ネットワークオブジェクトの 保管倉庫部門用仮想ルータに含まれる宛先インターフェイスへのトラフィックを許可します。

> たとえば、Sales のインターフェイスが Sales-Zone セキュリティゾーンにあり、Warehouse のイ ンターフェイスが Warehouse-Zone セキュリティゾーンにある場合、アクセスコントロールルー ルは次のようになります。

| SalesWarehou                      | use             |                |                    |                  |              |       |          |                 |               |                 |                    | Ar            | alyze Hit Co  | ounts         |      |
|-----------------------------------|-----------------|----------------|--------------------|------------------|--------------|-------|----------|-----------------|---------------|-----------------|--------------------|---------------|---------------|---------------|------|
| Enter Description                 |                 |                |                    |                  |              |       |          |                 |               |                 |                    |               |               |               |      |
|                                   |                 |                |                    |                  |              |       |          |                 |               |                 |                    | li<br>Li      | nheritance S  | ettings   Po  | olic |
| Rules Security In                 | telligence I    | HTTP Responses | Logging            | Advanced         | Settings     |       |          |                 | Prefi         | Iter Policy: De | efault Prefilter F | Policy SS     | SL Policy: No | one           | lde  |
|                                   |                 |                |                    |                  |              |       |          |                 |               |                 |                    |               |               | · Norrestream |      |
| Filter by Device                  | Search Rules    |                |                    |                  |              |       |          |                 |               |                 | × s                | how Rule Conf | licts 🕐       | + Add Ca      | teg  |
| Name                              | Source<br>Zones | Dest Zones     | Source<br>Networks | Dest<br>Networks | VLAN<br>Tags | Users | Applicat | Source<br>Ports | Dest<br>Ports | URLs            | Source<br>SGT      | Dest SGT      | Action        | a • R         | , ,  |
| Mandatory - SalesWa               | rehouse (1-1)   |                |                    |                  |              |       |          |                 |               |                 |                    |               |               |               |      |
| and a second second second second | Colon Zone      | Marahawaa Zana | 0.004              | 10 50 0 5        | Any          | Anv   | Anv      | Anv             | Anv           | Any             | Amu                | 0.004         | Allow         |               |      |

# 重複するアドレス空間を使用してインターネットアクセスを提供する 方法

仮想ルータを使用する場合、別のルータに存在するインターフェイスに対して同じネットワー クアドレスを設定できます。ただし、個別の仮想ルータでルーティングされる IP アドレスは 同じであるため、個別の NAT/PAT プールを持つ各インターフェイスに NAT/PAT ルールを適 用して、リターントラフィックが正しい宛先に送信されるようにします。この例では、仮想 ルータと NAT/PAT ルールを設定して、重複するアドレス空間を管理する手順を示します。

たとえば、Threat Defense のインターフェイス vr1-inside および vr2-inside は、IP アドレス 192.168.1.1/24 を使用するように定義して、192.168.1.0/24 ネットワーク内の各セグメント上の エンドポイントを管理できます。たとえば、同じアドレス空間を使用する2つの仮想ルータか らのインターネットアクセスを許可するには、NAT ルールを各仮想ルータ内のインターフェ イスに個別に適用する必要があります。個別の NAT または PAT プールを使用するのが理想的 です。PAT を使用して、VR1 の送信元アドレスを 10.100.10.1 に変換し、VR2 の送信元アドレ スを 10.100.10.2 に変換できます。次の図は、インターネット側の外部インターフェイスがグ ローバルルータの一部である場合の設定を示しています。送信元インターフェイス (vr1-inside および vr2-inside)を明示的に選択して NAT/PAT ルールを定義する必要があります。送信元イ ンターフェイスとして「any」を使用すると、同じ IP アドレスが 2 つの異なるインターフェイ スに存在する可能性があるため、システムが正しい送信元を識別できなくなります。

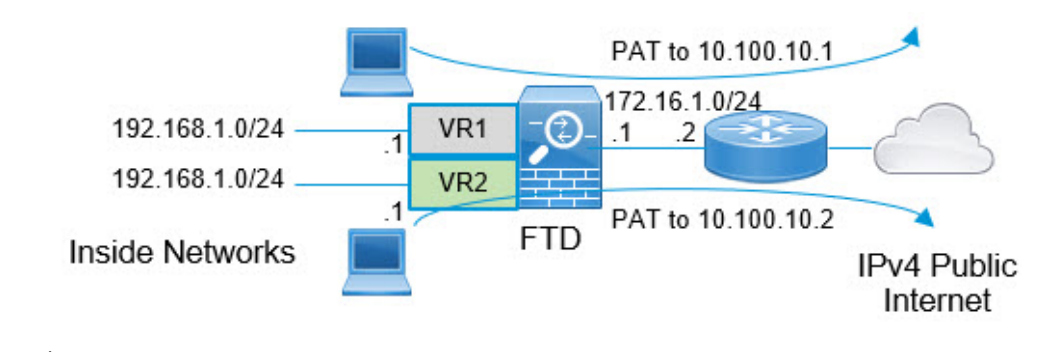

- (注) 重複するアドレス空間を使用しない仮想ルータ内に一部のインターフェイスがある場合でも、 送信元インターフェイスを指定して NAT ルールを定義することでトラブルシューティングが 容易になり、インターネットにバインドされた仮想ルータからのトラフィックを確実に分離で きます。

## 手順

- **ステップ1** VR1 のデバイスの内部インターフェイスを設定します。
  - a) [Devices] > [Device Management] > [Interfaces] の順に選択します。
  - b) VR1 に割り当てるインターフェイスを編集します。
    - •[名前 (Name)]: この例では、vr1-inside。
    - •[Enabled] チェックボックスをオンにします。
    - [IPv4] で、[IP Type] として [Use Static IP] を選択します。
    - •[IPアドレス(IP Address)]: 192.168.1.1/24 を入力します。
  - c) [OK] をクリックします。
  - d) [保存 (Save) をクリックします。
- ステップ2 VR2 のデバイスの内部インターフェイスを設定します。
  - a) [Devices] > [Device Management] > [Interfaces] の順に選択します。
  - b) VR2 に割り当てるインターフェイスを編集します。
    - •[名前 (Name)]: この例では、vr2-inside。
    - [Enabled] チェックボックスをオンにします。
    - [IPv4] で、[IP Type] として [Use Static IP] を選択します。
    - •[IP Address]:空白のままにします。ユーザー定義の仮想ルータをまだ作成していない ため、ユーザーは同じ IP アドレスを使用してインターフェイスを設定できません。
  - c) [OK] をクリックします。

- d) [保存 (Save) をクリックします。
- **ステップ3** VR1 および外部インターフェイスへの静的デフォルトルートリークを設定します。
  - a) [デバイス (Devices)]>[デバイス管理 (Device Management)]を選択し、Threat Defense デバイスを編集します。
  - b) [ルーティング(Routing)]>[仮想ルータの管理(Manage Virtual Routers)]の順に選択 します。[仮想ルータの追加(Add Virtual Router)]をクリックして、VR1を作成します。
  - c) VR1の場合、[仮想ルータのプロパティ (Virtual Router Properties)] で、vr1-inside を割り当 てて保存します。
  - d) [Static Route] をクリックします。
  - e) [ルートを追加(Add Route)]をクリックします。[Add Static Route Configuration]で、次の 項目を指定します。
    - •[インターフェイス (Interface)]: グローバルルータの外部インターフェイスを選択します。
    - •[ネットワーク (Network)]: any-ipv4 オブジェクトを選択します。このネットワーク は、VR1内でルーティングできないすべてのトラフィックのデフォルトルートになり ます。
    - •[Gateway]:空白のままにします。別の仮想ルータにルートをリークする場合には、 ゲートウェイを指定しません。

| Type:                                                                                    |                                 |
|------------------------------------------------------------------------------------------|---------------------------------|
| outside 🔻                                                                                |                                 |
| (Interface starting with this icon 🔞 signifies                                           | it is available for route leak) |
| Available Network C +                                                                    | Selected Network                |
| Q Search                                                                                 | Add any-ipv4                    |
| any-ipv4                                                                                 |                                 |
| IPv4-Benchmark-Tests                                                                     |                                 |
| IPv4-Link-Local                                                                          |                                 |
| IPv4-Multicast                                                                           |                                 |
| IPv4-Private-10.0.0.0-8                                                                  |                                 |
| IPv4-Private-172.16.0.0-12                                                               |                                 |
| Ensure that egress virtualrouter has route to<br>Gateway                                 | o that destination              |
| ▼ +<br>Metric:<br>1                                                                      |                                 |
| + Metric:     1     (1 - 254)                                                            |                                 |
|                                                                                          | e)                              |
|                                                                                          | e)                              |
| Metric:   1   (1 - 254)   Tunneled:   (Used only for default Route   Route Tracking:   • | .)                              |

- f) [OK] をクリックします。
- g) [保存(Save) をクリックします。
- ステップ4 VR2 および外部インターフェイスへの静的デフォルトルートリークを設定します。
  - a) [デバイス (Devices)]>[デバイス管理 (Device Management)] を選択し、Threat Defense デバイスを編集します。
  - b) [ルーティング(Routing)]>[仮想ルータの管理(Manage Virtual Routers)]の順に選択 します。[仮想ルータの追加(Add Virtual Router)]をクリックして、VR2を作成します。
  - c) VR2の場合、[仮想ルータのプロパティ (Virtual Router Properties)]で、vr2-inside を割り当 てて保存します。
  - d) [Static Route] をクリックします。
  - e) [ルートを追加(Add Route)]をクリックします。[Add Static Route Configuration]で、次の 項目を指定します。

0

- •[インターフェイス (Interface)]: グローバルルータの外部インターフェイスを選択します。
- •[ネットワーク(Network)]: any-ipv4 オブジェクトを選択します。このネットワーク は、VR2内でルーティングできないすべてのトラフィックのデフォルトルートになり ます。
- •[Gateway]:空白のままにします。別の仮想ルータにルートをリークする場合は、ゲートウェイを選択しません。

Add Static Route Configuration

| Type: <ul> <li>IPv4</li> </ul>            | O IPv6               |                           | -         |
|-------------------------------------------|----------------------|---------------------------|-----------|
| Interface*                                |                      |                           |           |
| outside                                   | •                    |                           |           |
| (Interface starting with this ic          | on 🔞 signifies it is | available for route leak) |           |
| Available Network C                       | +                    | Selected Network          |           |
| Q Search                                  | Add                  | any-ipv4                  | ĩ         |
| any-ipv4                                  | <b>^</b>             |                           |           |
| IPv4-Benchmark-Tests                      |                      |                           |           |
| IPv4-Link-Local                           |                      |                           |           |
| IPv4-Multicast                            |                      |                           |           |
| IPv4-Private-10.0.0.0-8                   |                      |                           |           |
| IPv4-Private-172.16.0.0-1                 | 2 🗸                  |                           |           |
| Ensure that egress virtualrout<br>Gateway | ter has route to tha | at destination            |           |
| Metric:                                   |                      |                           |           |
| 1                                         |                      |                           |           |
| (1 - 254)                                 |                      |                           |           |
| Tunneled: (Used only for                  | r default Route)     |                           |           |
| Route Tracking:                           | • +                  |                           |           |
|                                           |                      | (                         | Cancel OK |

- f) [OK] をクリックします。
- g) [保存(Save) をクリックします。
- **ステップ5** グローバルルータの外部インターフェイスで IPv4 スタティック デフォルトルート、つまり 172.16.1.2 を設定します。

- a) [デバイス (Devices)]>[デバイス管理 (Device Management)] を選択し、Threat Defense デバイスを編集します。
- b) [ルーティング(Routing)]を選択し、グローバルルータのプロパティを編集します。
- c) [Static Route] をクリックします。
- d) [ルートを追加(Add Route)]をクリックします。[Add Static Route Configuration]で、次の 項目を指定します。
  - •[インターフェイス (Interface)]: グローバルルータの外部インターフェイスを選択します。
  - •[ネットワーク(Network)]: any-ipv4 オブジェクトを選択します。これは、任意の IPv4 トラフィックのデフォルトルートになります。
  - 「ゲートウェイ(Gateway)]: 作成されている場合は、ドロップダウンからホスト名を 選択します。オブジェクトがまだ作成されていない場合は、[追加(Add)]をクリッ クして、外部インターフェイス(この例では172.16.1.2)のネットワークリンクの反 対側にあるゲートウェイのIPアドレスに対してホストオブジェクトを定義します。オ ブジェクトを作成したら、「ゲートウェイ(Gateway)]フィールドで選択します。

| Add Static Route Configuration                    | 0                            |
|---------------------------------------------------|------------------------------|
| Type: <ul> <li>IPv4 </li> <li>IPv6</li> </ul>     |                              |
| outside v                                         |                              |
| (Interface starting with this icon 🐼 signifies it | is available for route leak) |
| Available Network C +                             | Selected Network             |
| Q Search Add                                      | d                            |
| any-ipv4                                          |                              |
| IPv4-Benchmark-Tests                              |                              |
| IPv4-Link-Local                                   |                              |
| IPv4-Multicast                                    |                              |
| IPv4-Private-10.0.0.0-8                           |                              |
| IPv4-Private-172.16.0.0-12                        |                              |
| Gateway*<br>outside-gateway +                     |                              |
| Metric:                                           |                              |
| 1                                                 |                              |
| (1 - 254)                                         |                              |
| Tunneled: (Used only for default Route)           |                              |
| Route Tracking:                                   |                              |
| •                                                 |                              |
|                                                   | Cancel OK                    |
|                                                   |                              |

- e) [OK] をクリックします。
- f) [保存 (Save) をクリックします。
- **ステップ6** vr2-inside インターフェイスの設定を再確認します。
  - a) [Devices] > [Device Management] > [Interfaces] の順に選択します。
  - b) vr2-inside インターフェイスに対して [編集(Edit)] をクリックします。IP アドレスを 192.168.1.1/24として指定します。インターフェイスが2つの異なる仮想ルータに個別に割 り当てられたため、vr2-inside に同じ IP アドレスを設定できるようになりました。
  - c) [OK] をクリックします。
  - d) [保存 (Save) をクリックします。
- **ステップ7** VR1の内部から外部へのトラフィックの 10.100.10.1 への PAT を実行する NAT ルールを作成 します。
  - a) [デバイス (Devices)]>[NAT] の順に選択します。
  - b) [新しいポリシー (New Policy)]>[Threat Defense NAT]をクリックします。

- c) NAT ポリシー名として InsideOutsideNATRule を入力し、Threat Defense デバイスを選択し ます。[保存(Save)]をクリックします。
- d) [InsideOutsideNATRule] ページで、[ルールの追加(Add Rule)]をクリックして、以下を定 義します。
  - [NATルール (NAT Rule)]: [手動NATルール (Manual NAT Rule)]を選択します。
  - [タイプ (Type)]: [ダイナミック (Dynamic)]を選択します。
  - ・[挿入(Insert)]:ダイナミック NAT ルールが存在する場合は[前述(Above)]を選択 します。
  - [Enabled] をクリックします。
  - 「インターフェイスオブジェクト(Interface Objects)]で、vr1-interface オブジェクトを 選択し、[ソースに追加(Add to Source)]をクリックします(オブジェクトがない場 合は、[オブジェクト(Object)]>[オブジェクト管理(Object Management)]>[イン ターフェイス(Interface)]でオブジェクトを作成します)。次に、[宛先に追加(Add to Destination)]で[外部(Outside)]を選択します。
  - [変換(Translation)]の[元の送信元(Original Source)]で、[any-ipv4]を選択します。
     [変換済み送信元(Translated Source)]で、[追加(Add)]をクリックし、10.100.10.1
     を指定してホストオブジェクト VR1-PAT-Poolを定義します。次の図に示されているように、VR1-PAT-Poolを選択します。

| NAT Rule:                                                       |                              |
|-----------------------------------------------------------------|------------------------------|
| Manual NAT Rule 🔹                                               |                              |
| Insert:                                                         |                              |
| In Category   NAT Rules Before                                  | •                            |
| Туре:                                                           |                              |
| Static 🔻                                                        |                              |
| C Enable<br>Description:                                        |                              |
| Interface Objects Translation PAT Pool Advanced Original Packet | Translated Packet            |
|                                                                 |                              |
| Original Source:*                                               | Translated Source:           |
| any-ipv4 🗸                                                      | Address v                    |
| Original Destination:                                           | VR1-PAT-Pool +               |
| Address 🔻                                                       | Translated Destination:      |
| • +                                                             | • +                          |
| Original Source Port:                                           | Translated Source Port:      |
| Original Destination Port:                                      | Translated Destination Port: |
| <b>•</b> +                                                      | • +                          |
|                                                                 |                              |
|                                                                 | Cancel Ok                    |

- e) [OK] をクリックします。
- f) [保存 (Save) をクリックします。

- a) [デバイス (Devices)]>[NAT] の順に選択します。
- b) InsideOutsideNATRule を編集して、VR2 NAT ルールを定義します。
  - [NATルール (NAT Rule)]: [手動NATルール (Manual NAT Rule)]を選択します。
  - [タイプ (Type)]: [ダイナミック (Dynamic)]を選択します。
  - [挿入(Insert)]: ダイナミック NAT ルールが存在する場合は[前述(Above)]を選択 します。
  - [Enabled] をクリックします。
  - 「インターフェイスオブジェクト(Interface Objects)]で、vr2-interface オブジェクトを 選択し、[ソースに追加(Add to Source)]をクリックします(オブジェクトがない場 合は、[オブジェクト(Object)]>[オブジェクト管理(Object Management)]>[イン ターフェイス(Interface)]でオブジェクトを作成します)。次に、[宛先に追加(Add to Destination)]で[外部(Outside)]を選択します。
  - [変換(Translation)]の[元の送信元(Original Source)]で、[any-ipv4]を選択します。
     [変換済み送信元(Translated Source)]で、[追加(Add)]をクリックし、10.100.10.2
     を指定してホストオブジェクト VR2-PAT-Poolを定義します。次の図に示されているように、VR2-PAT-Poolを選択します。

| NAT Rule:                                                      |                              |
|----------------------------------------------------------------|------------------------------|
| Manual NAT Rule                                                |                              |
| Insert:                                                        |                              |
| In Category   NAT Rules Be                                     | efore 🔹                      |
| Туре:                                                          |                              |
| Static 🔹                                                       |                              |
| Enable Description:                                            |                              |
| Interface Objects Translation PAT Pool Adva<br>Original Packet | anced<br>Translated Packet   |
| Original Source:*                                              | Translated Source:           |
| any-ipv4 +                                                     | Address                      |
| Original Destination:                                          |                              |
| Address                                                        | VR2-PAI-POOL                 |
|                                                                | Translated Destination:      |
| • +                                                            | <b>•</b> +                   |
| Original Source Port:                                          | Translated Source Port:      |
| • +                                                            | • +                          |
| Original Destination Port:                                     | Translated Destination Port: |
| • +                                                            | <b>•</b> +                   |
|                                                                |                              |
|                                                                |                              |
|                                                                | Cancel OK                    |
|                                                                |                              |

- c) [OK]をクリックします。
- d) [保存 (Save) をクリックします。

- ステップ9 vr1-inside および vr2-inside インターフェイスから外部インターフェイスへのトラフィックを許可するアクセス コントロール ポリシーを設定するには、セキュリティゾーンを作成する必要があります。[Object]>[Object Management]>[Interface] を使用します。[追加(Add)]>[セキュリティゾーン(Security Zone)]を選択し、vr1-inside、vr2-inside、および外部インターフェイスのセキュリティゾーンを作成します。
- **ステップ10** [ポリシー (Policies)]>[アクセス制御 (Access Control)]を選択し、vr1-inside-zone および vr2- inside-zone から outside\_zone へのトラフィックを許可するアクセス制御ルールを設定しま す。

インターフェイスの名前が付けられたゾーンを作成したとすると、すべてのトラフィックがイ ンターネットに流れることを許可する基本ルールは、次のようになります。このアクセスコン トロール ポリシーに他のパラメータを適用できます。

|        | -1.      |   | η. |      | - |
|--------|----------|---|----|------|---|
|        | $\alpha$ | 1 | W1 | 1114 | ρ |
| $\sim$ | ~        |   |    | u.   | 6 |

| Name                    |      |       | 1             | nsert    |        |           |                    |
|-------------------------|------|-------|---------------|----------|--------|-----------|--------------------|
| AllowInternetTraffic    | 🗹 Er | abled | l             | into Mar | ndator | У         | •                  |
| Action                  |      |       | т             | lime Ran | ge     |           | +                  |
| Allow                   | 0 E, | 公司目   | [             |          |        |           | •                  |
| Zones Networks VLAN Tag | s 🔺  | Users | Applicatio    | ns P     | orts   | URLs      | SGT/ISE Attributes |
| Available Zones C       |      |       |               |          |        | Source Zo | nes (2)            |
| Q Search by name        |      |       |               |          |        | vr1-insid | e-zone             |
| outside-zone            |      |       | Add to Source | ce       |        | vr2-insid | e-zone             |
| vr1-inside-zone         |      | - i   | Add to Desti  | nation   |        |           |                    |
| vr2-inside-zone         |      |       |               |          |        |           |                    |
|                         |      |       |               |          |        |           |                    |
|                         |      |       |               |          |        |           |                    |
|                         |      |       |               |          |        |           |                    |
|                         |      |       |               |          |        |           |                    |
|                         |      |       |               |          |        |           |                    |

## 仮想ルーティングで内部ネットワークへの RA VPN アクセスを許可す る方法

仮想ルーティング対応デバイスでは、RA VPNは、グローバル仮想ルータインターフェイスでのみサポートされます。この例では、セキュアクライアントユーザーがユーザー定義の仮想 ルータネットワークに接続できるようにする手順を示します。

次の例では、RA VPN(セキュアクライアント)ユーザーが、172.16.3.1の Threat Defense の外 部インターフェイスに接続します。このユーザーには 192.168.80.0/24 のプールに含まれる IP アドレスが割り当てられます。ユーザーは、グローバル仮想ルータのみの内部ネットワークに アクセスできます。ユーザー定義の仮想ルータ VR1 のネットワーク(つまり、192.168.1.0/24) を介したトラフィックフローを許可するには、グローバルと VR1 でスタティックルートを設 定してルートをリークします。

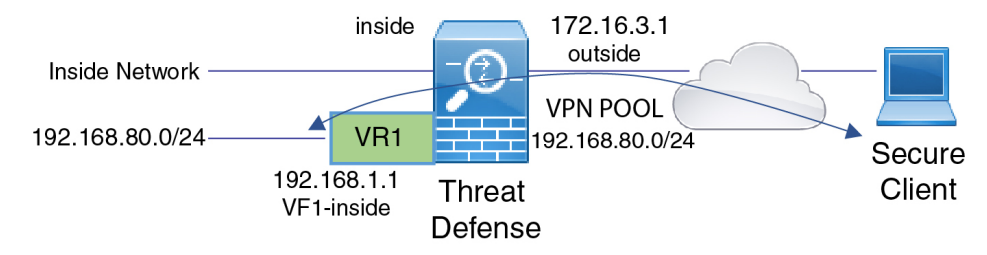

#### 始める前に

この例では、すでにRAVPNを設定し、仮想ルータを定義し、インターフェイスを設定して適切な仮想ルータに割り当てていることを前提としています。

#### 手順

- **ステップ1** グローバル仮想ルータからユーザー定義の VR1 へのルートリークを設定します。
  - a) [デバイス (Devices)]>[デバイス管理 (Device Management)] を選択し、Threat Defense デバイスを編集します。
  - b) [ルーティング (Routing)]をクリックします。デフォルトでは、グローバルルーティング プロパティのページが表示されます。
  - c) [Static Route] をクリックします。
  - d) [ルートを追加(Add Route)]をクリックします。[Add Static Route Configuration]で、次の 項目を指定します。
    - •[インターフェイス(Interface)]: VR1 内部インターフェイスを選択します。
    - 「ネットワーク(Network)]: VR1 仮想ルータ ネットワーク オブジェクトを選択します。[オブジェクトの追加(Add Object)]オプションを使用してオブジェクトを作成できます。
    - •[Gateway]:空白のままにします。別の仮想ルータにルートをリークする場合には、 ゲートウェイを選択しません。

| Add Static Route Configu                                                                                                    | ration        |                  | 0  |
|----------------------------------------------------------------------------------------------------|---------------|------------------|----|
| Type:    IPv4                                                                                                    | IPv6          |                  |    |
| Interface*                                                                                                    |               |                  |    |
| vr1-inside                                                                                                    | •             |                  |    |
| Available Network C                                                                                                    | +             | Selected Network |    |
| Q Search                                                                                                    | Add           | nw-192.168.1.0   | Ì  |
| IPv4-Private-10.0.0.0-8<br>IPv4-Private-172.16.0.0-12<br>IPv4-Private-192.168.0.0-16<br>IPv4-Private-All-RFC1918<br>IPv6-to-IPv4-Relay-Anycast<br>nw-192.168.1.0 |               |                  |    |
| Gateway*                                                                                                    |               |                  |    |
|                                                                                                    | • +           |                  |    |
| Metric:                                                                                                    |               |                  |    |
| 1                                                                                                    |               |                  |    |
| (1 - 254)                                                                                                    |               |                  |    |
| Tunneled: 🗌 (Used only for de                                                                                                    | efault Route) |                  |    |
| Route Tracking:                                                                                                    |               |                  |    |
|                                                                                                    | • +           |                  |    |
|                                                                                                    |               |                  |    |
|                                                                                                    |               | Cancel           | ОК |

ルートリークにより、VPN プール内の IP アドレスが割り当てられた セキュアクライアン トは、VR1 仮想ルータの 192.168.1.0/24 ネットワークにアクセスできるようになります。

e) [OK] をクリックします。

ステップ2 VR1からグローバル仮想ルータへのルートリークを設定します。

- a) [デバイス (Devices)]>[デバイス管理 (Device Management)] を選択し、Threat Defense デバイスを編集します。
- b) [ルーティング (Routing)]をクリックし、ドロップダウンから[VR1]を選択します。
- c) [Static Route] をクリックします。
- d) [ルートを追加(Add Route)]をクリックします。[Add Static Route Configuration]で、次の 項目を指定します。
  - •[インターフェイス (Interface)]: グローバルルータの外部インターフェイスを選択します。
  - •[ネットワーク(Network)]: グローバル仮想ルータ ネットワーク オブジェクトを選 択します。
  - •[Gateway]:空白のままにします。別の仮想ルータにルートをリークする場合には、 ゲートウェイを選択しません。

| Add Static Route Config                            | juration       |                  | 2  |
|----------------------------------------------------|----------------|------------------|----|
| Type: <ul> <li>IPv4</li> <li>Interface*</li> </ul> | ) IPv6         |                  |    |
| outside                                            | •              |                  |    |
| Available Network C                                | +              | Selected Network |    |
| Q Search                                           | Add            | vpn-pool         | Ì  |
| outside-gateway                                    | •              |                  |    |
| vpn-pool                                           |                |                  |    |
| vr1-inside                                         |                |                  |    |
| VR1-PAT-Pool                                       |                |                  |    |
| vr2-inside                                         |                |                  |    |
| VR2-PAT-Pool                                       | -              |                  |    |
| Gateway*                                           | • +            |                  |    |
| Metric:                                            |                |                  |    |
| 1                                                  |                |                  |    |
| (1 - 254)                                          |                |                  |    |
| Tunneled: (Used only for                           | default Route) |                  |    |
| Route Tracking:                                    | • +            |                  |    |
|                                                    |                | Cancel           | ОК |

設定されたスタティックルートにより、192.168.1.0/24ネットワーク(VR1)上のエンドポ イントは、VPN プール内の IP アドレスが割り当てられた セキュアクライアントへの接続 を開始できます。

e) [OK] をクリックします。

#### 次のタスク

RAVPNアドレスプールとユーザー定義の仮想ルータのIPアドレスが重複している場合には、 IPアドレスに対してスタティック NAT ルールを使用し、適切なルーティングを有効にする必要があります。または、重複しないように RA VPN アドレスプールを変更することもできます。

# サイト間 VPN における複数の仮想ルータのネットワークからのトラフィックを保護する方法

仮想ルーティング対応デバイスでは、サイト間 VPN はグローバル仮想ルータインターフェイ スでのみサポートされます。ユーザー定義の仮想ルータに属するインターフェイスでは設定で きません。この例では、サイト間 VPN を介して、ユーザー定義の仮想ルータ内でホストされ ているネットワークとの間の接続を保護する手順を示します。また、ユーザー定義の仮想ルー ティングネットワークが含まれるように、サイト間 VPN 接続を更新する必要もあります。

ブランチオフィスネットワークと本社ネットワークの間にサイト間 VPN が設定されているシ ナリオを考えてみましょう。ブランチオフィスの Threat Defense に仮想ルータがあります。こ の例では、サイト間 VPN は172.16.3.1のブランチオフィスの外部インターフェイスで定義され ます。この VPN には、内部インターフェイスがグローバル仮想ルータの一部でもあるため、 追加の設定なしで内部ネットワーク 192.168.2.0/24 が含まれます。ただし、VR1 仮想ルータの 一部である 192.168.1.0/24 ネットワークにサイト間 VPN サービスを提供するには、グローバル および VR1 でスタティックルートを設定して、VR1 ネットワークをサイト間 VPN 設定に追加 して、ルートをリークする必要があります。

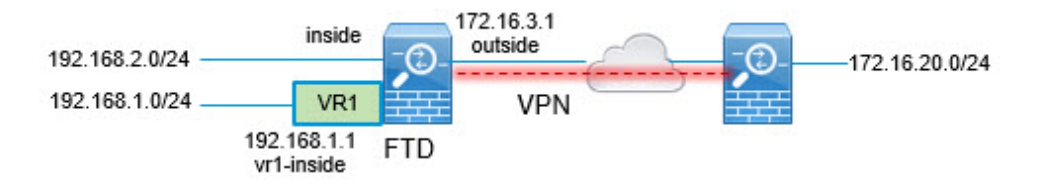

## 始める前に

この例では、すでに192.168.2.0/24 ローカルネットワークと172.16.20.0/24 外部ネットワークの 間にサイト間 VPN を設定し、仮想ルータを定義し、インターフェイスを設定して適切な仮想 ルータに割り当てていることを前提としています。

#### 手順

- ステップ1 グローバル仮想ルータからユーザー定義の VR1 へのルートリークを設定します。
  - a) [デバイス (Devices)]>[デバイス管理 (Device Management)] を選択し、Threat Defense デバイスを編集します。
  - b) [ルーティング (Routing)]をクリックします。デフォルトでは、グローバルルーティング プロパティのページが表示されます。
  - c) [Static Route] をクリックします。
  - d) [ルートを追加(Add Route)]をクリックします。[Add Static Route Configuration]で、次の 項目を指定します。
    - •[インターフェイス (Interface)]: VR1 内部インターフェイスを選択します。
    - [ネットワーク (Network)]: VR1 仮想ルータ ネットワーク オブジェクトを選択します。[オブジェクトの追加 (Add Object)]オプションを使用してオブジェクトを作成できます。
    - •[Gateway]:空白のままにします。別の仮想ルータにルートをリークする場合には、 ゲートウェイを選択しません。

| Add Static Route Configu      | ration       |                  | ?  |
|-------------------------------|--------------|------------------|----|
| Гуре: ● IPv4 ○<br>nterface*   | IPv6         |                  |    |
| vr1-inside                    | •            |                  |    |
| Available Network C           | +            | Selected Network |    |
| Q Search                      | Add          | nw-192.168.1.0   | Ì  |
| IPv4-Private-10.0.0.0-8       | •            |                  | _  |
| IPv4-Private-172.16.0.0-12    |              |                  |    |
| IPv4-Private-192.168.0.0-16   |              |                  |    |
| IPv4-Private-All-RFC1918      |              |                  |    |
| IPv6-to-IPv4-Relay-Anvcast    |              |                  |    |
| pw-192 168 1 0                |              |                  |    |
|                               | •            |                  |    |
|                               |              |                  |    |
| Gateway*                      |              |                  |    |
|                               | • +          |                  |    |
| Metric:                       |              |                  |    |
| 1                             |              |                  |    |
| (1 - 254)                     |              |                  |    |
| Tunneled: 🗌 (Used only for de | fault Route) |                  |    |
| Route Tracking:               |              |                  |    |
|                               | • +          |                  |    |
|                               |              |                  |    |
|                               |              | Cancel           | ОК |

ルートリークにより、サイト間 VPN の外部(リモート)エンドによって保護されたエンドポイントは、VR1 仮想ルータの 192.168.1.0/24 ネットワークにアクセスできます。

e) [OK] をクリックします。

ステップ2 VR1 からグローバル仮想ルータへのルートリークを設定します。

- a) [デバイス (Devices)]>[デバイス管理 (Device Management)] を選択し、Threat Defense デバイスを編集します。
- b) [ルーティング (Routing)]をクリックし、ドロップダウンから[VR1]を選択します。
- c) [Static Route] をクリックします。
- d) [ルートを追加(Add Route)]をクリックします。[Add Static Route Configuration]で、次の 項目を指定します。
  - •[インターフェイス (Interface)]: グローバルルータの外部インターフェイスを選択します。
  - •[ネットワーク(Network)]: グローバル仮想ルータ ネットワーク オブジェクトを選 択します。
  - •[Gateway]:空白のままにします。別の仮想ルータにルートをリークする場合には、 ゲートウェイを選択しません。

| Add Static Route Configuration            | 0                  |
|-------------------------------------------|--------------------|
| Type: 💿 IPv4 🔿 IPv6                       |                    |
| Interface*                                |                    |
| outside 🔹                                 |                    |
| Available Network C +                     | Selected Network   |
| Q Search Ac                               | dd external-vpn-nw |
| any-ipv4                                  |                    |
| default-ipv4                              |                    |
| external-vpn-nw                           |                    |
| inside                                    |                    |
| IPv4-Benchmark-Tests                      |                    |
| IPv4-Link-Local                           |                    |
| Gateway*                                  |                    |
| Metric:                                   |                    |
| 1                                         |                    |
| (1 - 254)                                 |                    |
| Tunneled: 🗌 (Used only for default Route) |                    |
| Route Tracking:                           |                    |
| • +                                       |                    |
|                                           |                    |
|                                           | Cancel OK          |

このスタティックルートにより、192.168.1.0/24 ネットワーク(VR1)上のエンドポイント は、サイト間 VPN トンネルを通過する接続を開始できます。この例では、リモートエン ドポイントが 172.16.20.0/24 ネットワークを保護しています。

- e) [OK] をクリックします。
- ステップ3 192.168.1.0/24 ネットワークをサイト間 VPN 接続プロファイルに追加します。
  - a) [デバイス (Devices)]>[VPN]>[サイト間 (Site To Site)]を選択し、VPN トポロジを編 集します。
  - b) [エンドポイント (Endpoints)] で、ノードAエンドポイントを編集します。
  - c) [エンドポイントの編集(Edit Endpoint)]の[保護されたネットワーク(Protected Networks)] フィールドで、[新しいネットワークオブジェクトの追加(Add New Network Object)]をク リックします。
  - d) 192.168.1.0 ネットワークで VR1 ネットワークオブジェクトを追加します。

| +   |                   |                     |
|-----|-------------------|---------------------|
|     | Selected Networks |                     |
| ▲ A | dd nw-192.168.1.0 | Ì                   |
|     | nw-192.168.2.0    | ī                   |
|     |                   |                     |
|     |                   |                     |
|     |                   |                     |
| •   |                   |                     |
|     |                   |                     |
|     |                   | + Selected Networks |

e) [OK] をクリックして設定を保存します。

# ダイナミック VTI を使用したサイト間 VPN における複数の仮想ルータのネットワークからのトラフィックを保護する方法

ISP は、お客様ごとに異なるセグメント化されたネットワークを持っています。仮想ルータを 作成し、作成した仮想ルータにダイナミック VTIを関連付けて、ネットワーク内のダイナミッ ク VTI の機能を拡張できます。ダイナミック VTI は、グローバルまたはユーザー定義の仮想 ルータに関連付けることができます。単一の Threat Defense デバイスは、グローバルまたは1 つ以上のユーザー定義の仮想ルータを備えたダイナミック VTI ハブとして機能できます。ユー ザー定義の各仮想ルータを1つのカスタマーネットワークにすることができます。

ルートベースのサイト間 VPN が 2 つの会社の本社ネットワークと 2 つ会社の支社ネットワー クの間に構成されている例を考えてみましょう。ISP の Threat Defense 機能であるダイナミッ クVTI ハブは、2つのユーザー定義の仮想ルータ(VRF グリーンと VRF レッド)を使用して、 2 つの企業本社ネットワークを管理します。ダイナミック VTI ハブは、以下の間でサイト間 VPN を確立します。

- •お客様1(VRF グリーン)および支社1(SVTI スポーク1)
- •お客様2(VRF レッド)および支社2(SVT2 スポーク2)

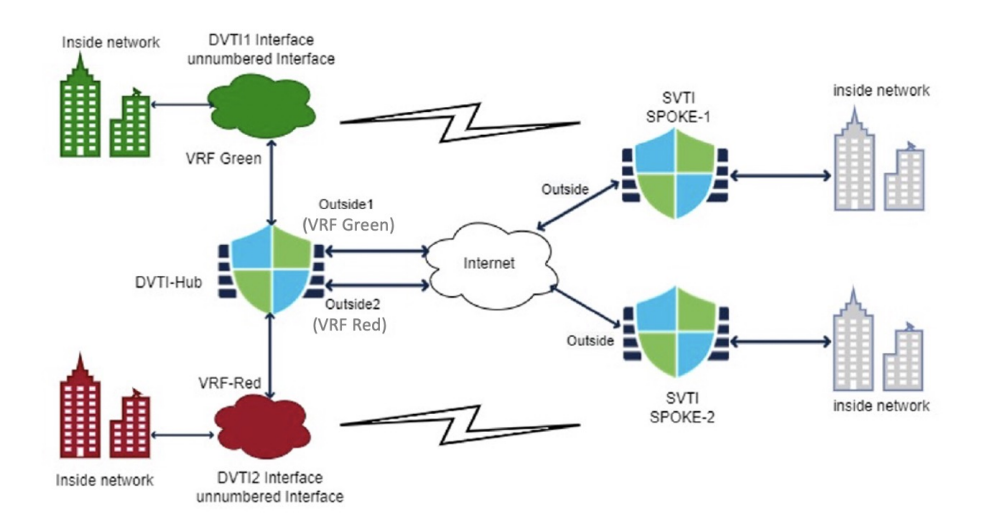

図 2: 複数の仮想ルータとダイナミック VTI を使用したサイト間 VPN

次の例は、ダイナミック VTI を使用するサイト間 VPN を介し、複数の仮想ルータを使用して ネットワークを設定する方法を示しています。

## 手順

- ステップ1 ハブにダイナミック VTI インターフェイスを設定します。
  - a) [デバイス (Devices)]>[デバイス管理 (Device Management)]を選択し、Threat Defense デバイスを編集します。
  - b) [インターフェイスの追加(Add Interfaces)]>[仮想トンネルインターフェイス(Virtual Tunnel Interface)]を選択します。
  - c) [トンネルタイプ(Tunnel Type)]として[ダイナミック(Dynamic)]を選択します。
  - d) インターフェイス名として DVTII を指定し、ダイナミック VTI のすべてのパラメータを 設定します。
  - e) [Save (保存)]をクリックします。
  - f) ステップ la~eを繰り返して、ハブの2番目のダイナミック VTI (DVTI2) を設定します。
- ステップ2 スポーク1でスタティック VTI を設定します。
  - a) [デバイス (Devices)]>[デバイス管理 (Device Management)]を選択し、Threat Defense デバイスを編集します。
  - b) [インターフェイスの追加(Add Interfaces)]>[仮想トンネルインターフェイス(Virtual Tunnel Interface)]を選択します。
  - c) [トンネルタイプ(Tunnel Type)]として[スタティック(Static)]を選択します。
  - d) インターフェイス名として SVTI スポーク 1 を指定し、スタティック VTI のすべてのパラ メータを設定します。
  - e) [Save (保存)]をクリックします。

- f) ステップ 2a~eを繰り返して、スポーク2(SVTI スポーク2)にスタティック VTI を設定します。
- ステップ3 ハブと SVTI スポーク1の間にルートベースのサイト間 VPN を構成します。
  - a) [デバイス (Devices)]>[サイト間 (Site To Site)]を選択し、[+サイト間VPN (+ Site To Site VPN)]をクリックします。
  - b) [トポロジ名(Topology Name)]フィールドに、VPNトポロジの名前を入力します。
  - c) [ルートベース(VTI) (Route Based (VTI))]を選択し、ネットワークトポロジとして[ハ ブアンドスポーク(Hub and Spoke)]を選択します。
  - d) [エンドポイント (Endpoints)]タブをクリックします。
  - e) ハブとスポーク (DVTI1 および SVTI スポーク1) およびそれぞれのルーティングポリシー を設定します。
  - f) 必要に応じて、VPNの[IKE]、[IPsec]、および[詳細(Advanced)]オプションを設定しま す。
  - g) [保存 (Save)]をクリックします。
  - h) ステップ 3a~gを繰り返して、ハブ (DVTI2) と SVTI スポーク 2 の間に 2 番目のルート ベースのサイト間 VPN トポロジを設定します。
- ステップ4 2つの仮想ルータを設定します。
  - a) [デバイス (Devices)]>[デバイス管理 (Device Management)]を選択し、Threat Defense デバイスを編集します。
  - b) [ルーティング (Routing)]をクリックします。
  - c) [Manage Virtual Routers] をクリックします。
  - d) [仮想ルータの追加(Add Virtual Router)]をクリックします。
     名前を「VRF グリーン」として、仮想ルータの説明を入力します。
  - e) ステップ4a~dを繰り返して、VRFレッドを設定します。
- ステップ5 すべてのインターフェイスを仮想ルータに割り当てます。
  - a) ドロップダウンリストから仮想ルータを選択します。
  - b) [仮想ルータのプロパティ(Virtual Router Properties)]ページで、[使用可能なインターフェ イス(Available Interfaces)]ボックスに一覧表示されているインターフェイスを選択しま す。

他のインターフェイスとともにダイナミック VTI インターフェイスを割り当てます。

- c) [Add] をクリックします。
- **ステップ6** VRF レッドに対してステップ 5a~cを繰り返します。
- ステップ1 仮想ルータのルーティングポリシーを設定します。
  - a) ドロップダウンリストから仮想ルータを選択します。
  - b) [スタティックルート (Static Route)]またはいずれかのダイナミックルーティングプロト コルをクリックします。
  - c) ルーティングパラメータを設定します。

d) [保存 (Save)]をクリックします。

#### 次のタスク

ハブアンドスポークデバイスを選択し、[展開(Deploy)]をクリックします。展開すると、サイト間監視ダッシュボード([概要(Overview)]>[サイト間VPN(Site to Site VPN)])でVPNトンネルを監視できます。

仮想ルータのモニタリング(19ページ)に一覧表示されているコマンドを使用して、仮想ルー タを表示し、トラブルシューティングすることもできます。

# 仮想ルーティングにおいて2つの重複するネットワークホスト間でト ラフィックをルーティングする方法

同じネットワークアドレスを持つ仮想ルータ上にホストを構成できます。ホストの通信には、 Twice NATを設定できます。この例では、重複するネットワークホストを管理するためのNAT ルールの設定手順を示します。

次の例では、2つのホスト(ホストAとホストB)が異なる仮想ルータ(VRG(インターフェ イス vrg-inside)、VRB(インターフェイス vrb-inside))にそれぞれ属しており、サブネット (10.1.1.0/24)は同じです。両方のホストが通信するために、VRG-Host インターフェイスオ ブジェクトがマップされた NAT アドレス(20.1.1.1)を使用し、VRB-Host インターフェイス オブジェクトがマップされた NAT アドレス(30.1.1.1)を使用する NAT ポリシーを作成しま す。結果として、ホストAは 30.1.1.1を使用してホストBと通信します。ホストBは 20.1.1.1 を使用してホストA に到達します。

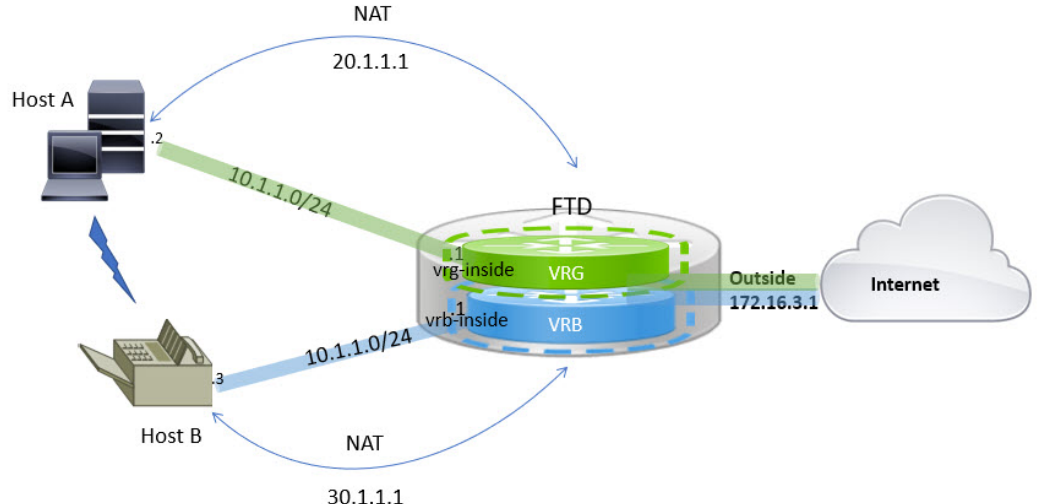

30.1.1.

## 始める前に

この例では、すでに以下の設定が実施されていることを前提としています。

- vrg-inside および vrb-inside インターフェイスは、仮想ルータ(VRG および VRB) にそれ ぞれ関連付けられており、どちらのインターフェイスも同じサブネットアドレス(10.1.1.0/24 など)を使用して設定されています。
- インターフェイスゾーン VRG-Inf、VRB-Inf は、それぞれ vrg-inside および vrb-inside イン ターフェイスを指定して作成されています。
- ・デフォルトゲートウェイとして vrg-inside を使用する VRG のホストA。デフォルトゲート ウェイとして vrb-inside を使用する VRB のホストB。

#### 手順

- **ステップ1** ホストAからホストBへのトラフィックを処理する NAT ルールを作成します。[デバイス (Devices)]>[NAT]を選択します。
- ステップ2 [新しいポリシー (New Policy)]>[Threat Defense NAT]をクリックします。
- ステップ3 NAT ポリシー名を入力し、Threat Defense デバイスを選択します。[保存(Save)]をクリックします。
- ステップ4 [NAT] ページで、[ルールの追加(Add Rule)]をクリックして、以下の項目を定義します。
  - [NATルール (NAT Rule)]: [手動NATルール (Manual NAT Rule)]を選択します。
  - [タイプ(Type)]: [静的(Static)]を選択します。
  - [挿入(Insert)]: NAT ルールが存在する場合は[前述(Above)]を選択します。
  - [Enabled] をクリックします。
  - 「インターフェイス オブジェクト(Interface Objects)]で、VRB-Inf オブジェクトを選択し、[ソースに追加(Add to Source)]をクリックします(オブジェクトがない場合は、[オブジェクト(Object)]>[オブジェクト管理(Object Management)]>[インターフェイス(Interface)]でオブジェクトを作成します)。次に、VRB-Inf オブジェクトを選択して[宛先に追加(Add to Destination)]をクリックします。
  - [変換(Translation)] で、以下を選択します。
    - [元の送信元(Original Source)] で vrg-inside を選択します。
    - [元の宛先(Original Destination)] で [追加(Add)] をクリックし、30.1.1.1 を指定し てオブジェクト VRB-Mapped-Host を定義します。VRB-Mapped-Host を選択します。
    - [変換済み送信元 (Translated Source)]で[追加 (Add)]をクリックし、20.1.1.1を指 定してオブジェクト VRG-Mapped-Host を定義します。VRG-Mapped-Host を選択しま す。
    - [変換済みの宛先(Translated Destination)]で、次の図に示されているように vrb-inside を選択します。

| NAT Rule:                                                                                                    |                                             |                                                                                                    |                                      |  |
|----------------------------------------------------------------------------------------------------|---------------------------------------------|----------------------------------------------------------------------------------------------------|--------------------------------------|--|
| Manual NAT Rule 🔹                                                                                                    | ]                                           |                                                                                                    |                                      |  |
| nsert:                                                                                                    |                                             |                                                                                                    |                                      |  |
| In Category 🔹                                                                                                    | NAT Rules Before                            |                                                                                                    |                                      |  |
| Туре:                                                                                                    |                                             |                                                                                                    |                                      |  |
| Static •                                                                                                    | ]                                           |                                                                                                    |                                      |  |
| Enable                                                                                                    |                                             |                                                                                                    |                                      |  |
| Description:                                                                                                    | 1                                           |                                                                                                    |                                      |  |
|                                                                                                    |                                             |                                                                                                    |                                      |  |
|                                                                                                    |                                             |                                                                                                    |                                      |  |
|                                                                                                    |                                             |                                                                                                    |                                      |  |
| Interface Objects Translation                                                                                                    | PAT Pool Advanced                           |                                                                                                    |                                      |  |
| Interface Objects Translation Original Packet                                                                                                    | PAT Pool Advanced                           | Translated Packet                                                                                                    |                                      |  |
| Interface Objects Translation<br>Original Packet<br>Original Source:*                                                                                                    | PAT Pool Advanced                           | Translated Packet                                                                                                    |                                      |  |
| Interface Objects Translation<br>Original Packet<br>Original Source:*<br>vrg-inside                                                                                                    | PAT Pool Advanced                           | Translated Packet<br>Translated Source:<br>Address                                                                                                   | ¥                                    |  |
| Interface Objects Translation<br>Original Packet<br>Original Source:*<br>vrg-inside<br>Original Destination:                                                                                    | PAT Pool Advanced                           | Translated Packet Translated Source: Address VRG-Mapped-Host                                                                                         | •<br>• +                             |  |
| Interface Objects Translation<br>Original Packet<br>Original Source:*<br>vrg-inside •<br>Original Destination:<br>Address •                                                                     | PAT Pool Advanced                           | Translated Packet Translated Source: Address VRG-Mapped-Host Translated Destination:                                                                 | •<br>• +                             |  |
| Interface Objects Translation Original Packet Original Source:* vrg-inside Original Destination: Address VRB-Mapped-Host                                                                        | PAT Pool Advanced ] + ] ] +                 | Translated Packet Translated Source: Address VRG-Mapped-Host Translated Destination: vrb-inside                                                      | <b>v</b><br><b>v</b> +<br><b>v</b> + |  |
| Interface Objects Translation Original Packet Original Source:* Vrg-inside Original Destination: Address VRB-Mapped-Host Original Source Port:                                                  | PAT Pool Advanced ] + ] + ] +               | Translated Packet Translated Source: Address VRG-Mapped-Host Translated Destination: Vrb-inside Translated Source Port:                              | • + • +                              |  |
| Interface Objects Translation Original Packet Original Source:* Vrg-inside Original Destination: Address VRB-Mapped-Host Original Source Port:                                                  | PAT Pool Advanced ] + ] ] + ] +             | Translated Packet Translated Source: Address VRG-Mapped-Host Translated Destination: vrb-inside Translated Source Port:                              | • +<br>• +<br>• +                    |  |
| Interface Objects Translation Original Packet Original Source:* vrg-inside Original Destination: Address VRB-Mapped-Host Original Source Port: Original Source Port: Original Destination Port: | PAT Pool Advanced ] + ] ] + ] + ] +         | Translated Packet Translated Source: Address VRG-Mapped-Host Translated Destination: vrb-inside Translated Source Port: Translated Destination Port: | • +<br>• +<br>• +                    |  |
| Interface Objects Translation Original Packet Original Source:* vrg-inside Original Destination: Address VRB-Mapped-Host Original Source Port: Original Destination Port:                       | PAT Pool Advanced ] + ] ] + ] + ] + ] + ] + | Translated Packet Translated Source: Address VRG-Mapped-Host Translated Destination: Vrb-inside Translated Source Port: Translated Destination Port: | • +<br>• +<br>• +<br>• +             |  |

Threat Defense デバイスで show nat detail コマンドを実行すると、次のような出力が表示されます。

```
firepower(config-service-object-group)# show nat detail
Manual NAT Policies (Section 1)
1 (2001) to (3001) source static vrg-inside VRG-MAPPED-HOST destination static
VRB-MAPPED-HOST vrb-inside
translate_hits = 0, untranslate_hits = 0
Source - Origin: 10.1.1.1/24, Translated: 20.1.1.1/24
Destination - Origin: 30.1.1.1/24, Translated: 10.1.1.1/24
```

- ステップ5 [OK] をクリックします。
- ステップ6 [保存 (Save) をクリックします。

NAT ルールは次のようになります。

| Hos<br>Enter D | t2Host        |        |                             |                                  |                     |                          |                      |                       |                            | Show Warnin            |
|----------------|---------------|--------|-----------------------------|----------------------------------|---------------------|--------------------------|----------------------|-----------------------|----------------------------|------------------------|
| Rules          | 1             |        |                             |                                  |                     |                          |                      |                       |                            |                        |
| Filter b       | vy Device     |        |                             |                                  |                     |                          |                      |                       |                            |                        |
|                |               |        |                             |                                  |                     | Original Packet          |                      |                       | Translated Packet          |                        |
| #              | Direction     | Туре   | Source<br>Interface Objects | Destination<br>Interface Objects | Original<br>Sources | Original<br>Destinations | Original<br>Services | Translated<br>Sources | Translated<br>Destinations | Translated<br>Services |
| NA             | Rules Before  |        |                             |                                  |                     |                          |                      |                       |                            |                        |
| 1              | 4             | Static | VRG-Inf                     | VRB-Inf                          | Pro-inside          | VRB-Mapped-Host          |                      | VRG-Mapped-Host       | Provinside                 |                        |
| Aut            | o NAT Rules   |        |                             |                                  |                     |                          |                      |                       |                            |                        |
|                |               |        |                             |                                  |                     |                          |                      |                       |                            |                        |
| NA             | F Rules After |        |                             |                                  |                     |                          |                      |                       |                            |                        |
|                |               |        |                             |                                  |                     |                          |                      |                       |                            |                        |

構成を展開すると、警告メッセージが表示されます。

| Validation Mes               | ssages:                                                                                                    | × |
|------------------------------|----------------------------------------------------------------------------------------------------|---|
| 1 total 0 d<br>ManualNat64Ru | errors 1 warning 0 infos<br>ile: Host2Host                                                                                                    |   |
| ✓ Warning:                   | [ManualNatRule 1] The NAT rule has source and destination interfaces belonging to different Virtual Routers, the traffic will be able to leak<br>between Virtual Routers without explicit route leak configuration whenever destination translation happens. If you intent to apply this NAT rule<br>even when destination translation is not happening, create a static route leak explicitly. The rule involves interfaces from [VRG] to [VRB] | ( |

# BVIインターフェイスを使用したルーテッドファイアウォールモード での重複セグメントの管理方法

複数の重複ネットワーク間に単一の Threat Defense を透過的に展開したり、同じネットワーク のホスト間にファイアウォールを展開することができます。この展開を実現するには、仮想 ルータごとに BVI を設定します。ここでは、仮想ルータで BVI を設定する手順について説明 します。

BVIは、通常のルーテッドインターフェイスのように動作する、ルータ内の仮想インターフェ イスです。これはブリッジングをサポートしませんが、ルータ内のルーテッドインターフェイ スに相当するブリッジグループを表します。これらのブリッジドインターフェイスで着信また は発信するすべてのパケットは、BVIインターフェイスをパススルーします。BVIのインター フェイス番号は、仮想インターフェイスが代表するブリッジグループの番号です。

次の例では、BVI-G が VRG で設定されており、Bridge Group 1 がインターフェイス G0/1 およ びG0/2 のルーテッドインターフェイスです。同様に、BVI-B が VRB で設定されており、Bridge Group 2 がインターフェイス G0/3 および G0/4 のルーテッドインターフェイスです。両方の BVI が同じ IP サブネットアドレス (10.10.10.5/24) を持っていると考えてください。仮想ルータに より、ネットワークは共有リソース上で分離されます。

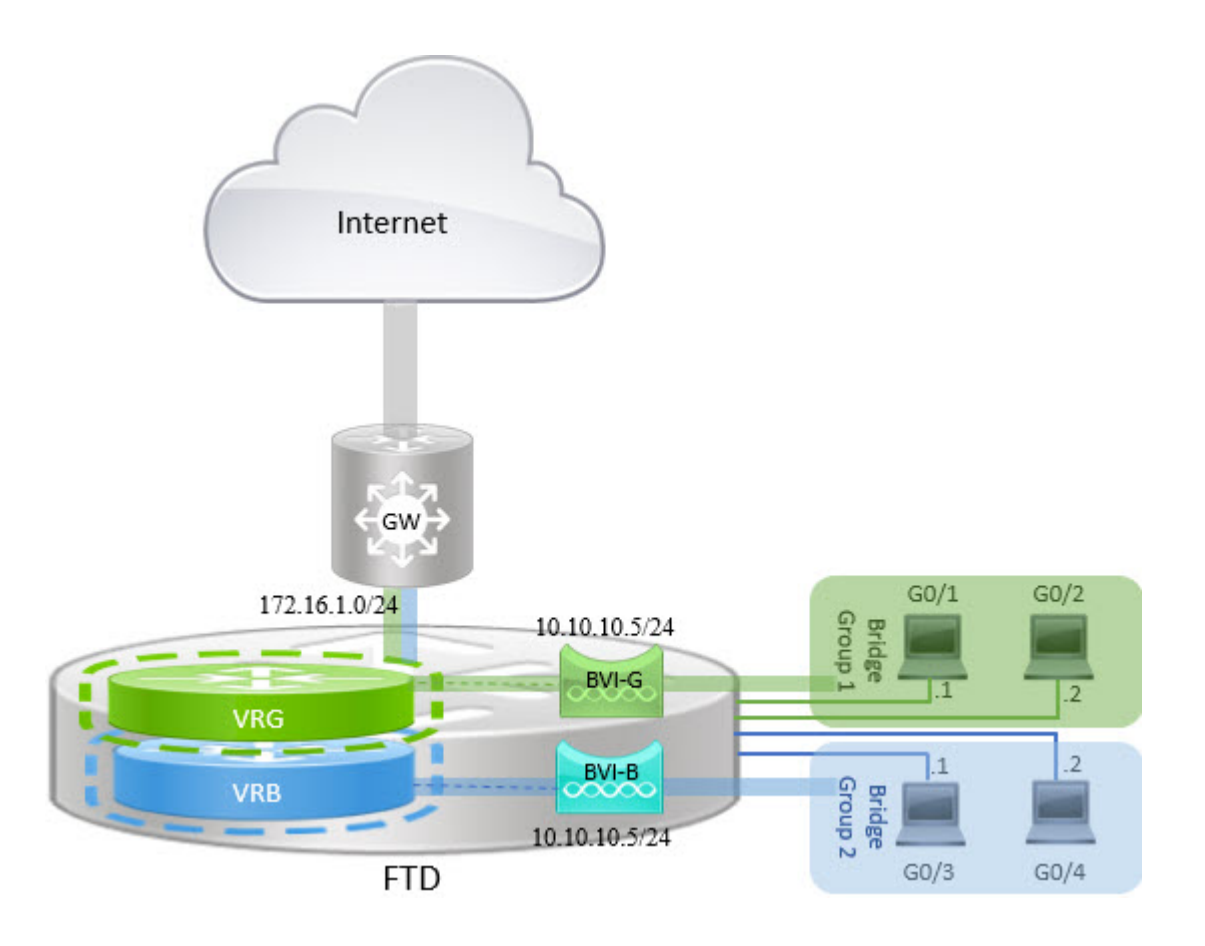

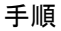

- **ステップ1** [デバイス (Devices)]>[デバイス管理 (Device Management)]の順に選択します。必要なデ バイスを編集します。
- ステップ2 [インターフェイス (Interfaces)] で、[インターフェイスの追加 (Add Interfaces)]>[ブリッ ジグループインターフェイス (Bridge Group Interface)]を選択します。
  - a) BVI-Gの次の詳細情報を入力します。
    - •[名前(Name)]:この例では、「BVI-G」。
    - [ブリッジグループID (Bridge Group ID)]: この例では、「1」。
    - •[利用可能なインターフェイス(Available Interface)]: インターフェイスを選択します。
    - [IPv4] で、[IP Type] として [Use Static IP] を選択します。
    - •[IPアドレス(IP Address)]:「10.10.10.5/24」と入力します。

| Name:                                                                       |                        |  |
|-----------------------------------------------------------------------------|------------------------|--|
| BVI-G                                                                       |                        |  |
| Description:                                                                |                        |  |
| Bridge Group ID *:                                                          |                        |  |
| 1                                                                           |                        |  |
| (1 - 250)                                                                   |                        |  |
| Available Interfaces C                                                      | Selected Interfaces    |  |
| Q Search                                                                    | GigabitEthernet0/1     |  |
| GigabitEthernet0/0                                                          | Add GigabitEthernet0/2 |  |
|                                                                             |                        |  |
| GigabitEthernet0/1                                                          |                        |  |
| GigabitEthernet0/1<br>GigabitEthernet0/2                                    |                        |  |
| GigabitEthernet0/1 GigabitEthernet0/2 GigabitEthernet0/3                    |                        |  |
| GigabitEthernet0/1 GigabitEthernet0/2 GigabitEthernet0/3 GigabitEthernet0/4 |                        |  |

- b) [OK] をクリックします。
- c) [保存(Save) をクリックします。
- a) BVI-Bの次の詳細情報を入力します。
  - •[名前 (Name)]: この例では、「BVI-B」。
  - [ブリッジグループID (Bridge Group ID)]: この例では、「2」。
  - [利用可能なインターフェイス(Available Interface)]: サブインターフェイスを選択します。
  - [IPv4] で、[IP Type] として [Use Static IP] を選択します。
  - [IPアドレス(IP Address)]:2つのインターフェイスが重複するIPアドレスを持つことをシステムが許可しないため、このフィールドは空のままにします。仮想ルータでIPアドレスを調整した後に、ブリッジグループに再度アクセスし、同じIPアドレスを指定することができます。

| Interfaces IPv4 IPv6   |     |                     |   |
|------------------------|-----|---------------------|---|
| Name:                  |     |                     |   |
| BVI-B                  |     |                     |   |
| Description:           |     |                     |   |
| Bridge Group ID *      |     |                     |   |
| 2                      |     |                     |   |
| (1 - 250)              |     |                     |   |
| Available Interfaces C |     | Selected Interfaces |   |
| Q, Search              |     | GigabitEthernet0/3  | Ì |
| GigabitEthernet0/0     | Add | GigabitEthernet0/4  | Ì |
| GigabitEthernet0/3     |     |                     |   |
| GigabitEthernet0/4     |     |                     |   |
| GigabitEthernet0/5     |     |                     |   |
| GigabitEthernet0/6     |     |                     |   |
| GigabitEthernet0/7     |     |                     |   |

- b) [OK] をクリックします。
- c) [保存(Save) をクリックします。
- ステップ3 仮想ルータ(VRG)を作成し、そのネットワークとして BVI-G を選択します。
  - a) [デバイス(Devices)]>[デバイス管理(Device Management)]の順に選択します。
  - b) デバイスを編集し、[ルーティング (Routing)]>[仮想ルータの管理 (Manage Virtual Routers)]を選択します。
  - c) [仮想ルータの追加(Add Virtual Router)]をクリックします。仮想ルータの名前を入力し、 [OK] をクリックします。
  - d) [仮想ルーティングのプロパティ (Virtual Routing Properties)] で、[BVI-G] を選択し、[追 加 (Add)]をクリックします。

| Device Routing In         | terfaces Inline Sets DHCP                                                        |                     |   |
|---------------------------|----------------------------------------------------------------------------------|---------------------|---|
| Manage Virtual Routers    | Virtual Router Properti<br>These are the basic details of this virt<br>VRF Name: | es<br>ual router.   |   |
| Virtual Router Properties | VRG                                                                              |                     |   |
| OSPF                      | Description:                                                                     | 1                   |   |
| ∨ BGP                     |                                                                                  |                     |   |
| IPv4<br>Static Poute      | Select Interface:                                                                |                     |   |
|                           | Q Search                                                                         | ]                   |   |
| General Settings          | Available Interface                                                              | Selected Interfaces |   |
| BGP                       | i BVI-G                                                                          | BVI-G               | Ì |
|                           | BVI-B                                                                            |                     |   |
|                           | Vrg-inside                                                                       | Add                 |   |

e) [保存 (Save)]をクリックします。

ステップ4 仮想ルータ(VRB)を作成し、そのネットワークとして BVI-B を選択します。

- a) [デバイス(Devices)]>[デバイス管理(Device Management)]の順に選択します。
- b) デバイスを編集し、[ルーティング (Routing)]>[仮想ルータの管理 (Manage Virtual Routers)]を選択します。
- c) [仮想ルータの追加(Add Virtual Router)]をクリックします。仮想ルータの名前を入力し、 [OK] をクリックします。
- d) [仮想ルーティングのプロパティ (Virtual Routing Properties)] で、[BVI-B] を選択し、[追 加 (Add)]をクリックします。

| Device Routing Interface  | es Inline Sets DHCP                                                                           |                     |
|---------------------------|-----------------------------------------------------------------------------------------------|---------------------|
| Manage Virtual Routers    | Virtual Router Properties<br>These are the basic details of this virtual router.<br>VRF Name: |                     |
| Virtual Router Properties | VRB                                                                                           |                     |
| OSPF<br>V BGP             | Description:                                                                                  |                     |
| IPv4<br>Static Route      | Select Interface:<br>Q, Search                                                                |                     |
| General Settings          | Available Interface€                                                                          | Selected Interfaces |
| BGP                       | BVI-B                                                                                         | BVI-B               |
|                           | vrg-inside                                                                                    |                     |

- e) [保存 (Save)]をクリックします。
- ステップ5 BVI-Bの設定に再度アクセスします。
  - a) [Devices] > [Device Management] > [Interfaces] の順に選択します。
  - b) BVI-B インターフェイスに対して [編集(Edit)] をクリックします。IP アドレスを 「10.10.10.5/24」と指定します。インターフェイスが 2 つの異なる仮想ルータに個別に割 り当てられたため、BVI-G に同じ IP アドレスを設定できるようになりました。
  - c) [OK] をクリックします。
  - d) [保存(Save) をクリックします。

BVI間通信を有効にする場合は、外部ルータをデフォルトゲートウェイとして使用します。こ の例のような重複 BVI のシナリオでは、Twice NAT 外部ルータをゲートウェイとして使用し て、BVI 間トラフィックを確立します。ブリッジ グループのメンバーに NAT を設定するに は、メンバーインターフェイスを指定します。NAT をブリッジ グループ インターフェイス (BVI) 自体に設定することはできません。ブリッジグループメンバーのインターフェイス間 で NAT を実行するときには、実際のおよびマッピングされたアドレスを指定する必要があり ます。インターフェイスとして「任意」を指定することはできません。

## 重複するネットワークを使用したユーザー認証の設定方法

仮想ルーティングでは、IPが重複し、ユーザーが重複する複数の仮想ルータを構成できます。 この例では、VRGとVRBは、IP(192.168.1.1/24)が重複している仮想ルータです。2つの異 なるドメインのユーザーは、重複するネットワークIP(192.168.1.20)にも存在します。VRG および VRB ユーザーが共有サーバー 172.16.10.X にアクセスする場合、ルートはグローバル仮 想ルータにリークされます。送信元 NAT を使用して、重複する IP を処理します。VRG およ び VRB ユーザーからのアクセスを制御するには、Management Center でユーザー認証を設定す る必要があります。Management Center では、レルム、Active Directory、アイデンティティソー ス、アイデンティティルールとポリシーを使用して、ユーザー ID が認証されます。Threat Defense にはユーザーの認証に関する直接的な役割がないため、ユーザーアクセスはアクセス コントロールポリシーを通じてのみ管理されます。重複するユーザーからのトラフィックを制 御するには、ID ポリシーとルールを使用してアクセスコントロールポリシーを作成します。

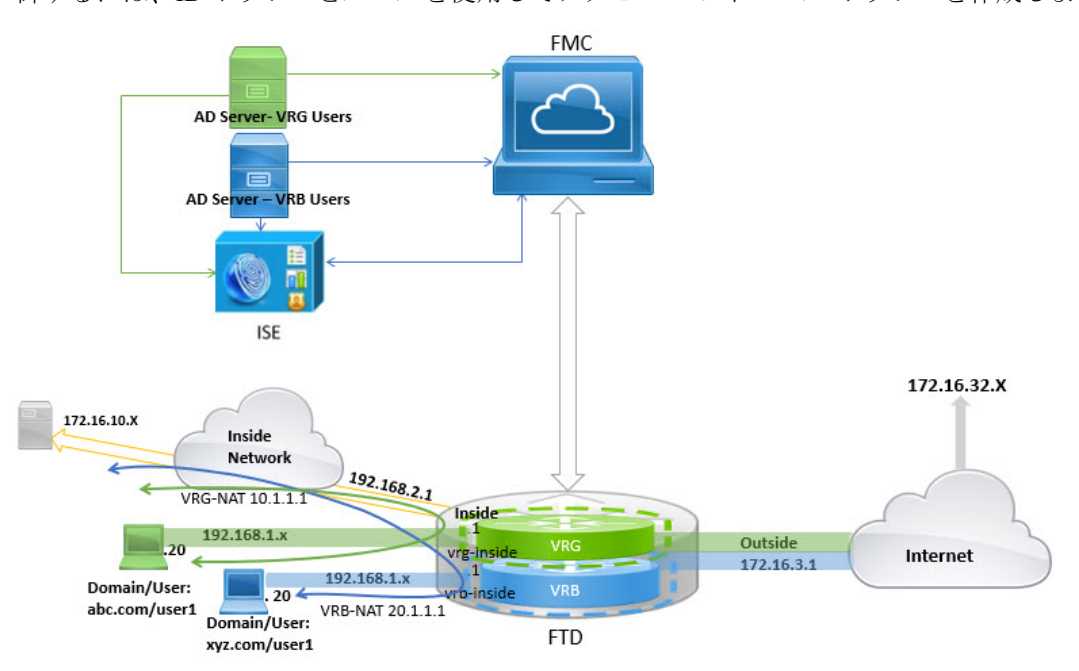

## 始める前に

この例では、次のことを前提としています。

- VRG および VRB ユーザー用の 2 つの AD サーバーがある。
- ISE に 2 つの AD サーバーが追加されている。

## 手順

**ステップ1** VRG のデバイスの内部インターフェイスを設定します。

- a) [Devices] > [Device Management] > [Interfaces] の順に選択します。
- b) VRG に割り当てるインターフェイスを編集します。
  - •[名前 (Name)]: この例では、VRG-inside。
  - [Enabled] チェックボックスをオンにします。
  - [IPv4] で、[IP Type] として [Use Static IP] を選択します。

•[IPアドレス(IP Address)]: 192.168.1.1/24 を入力します。

- c) [OK] をクリックします。
- d) [保存 (Save) をクリックします。
- **ステップ2** VRB のデバイスの内部インターフェイスを設定します。
  - a) [Devices] > [Device Management] > [Interfaces] の順に選択します。
  - b) VRB に割り当てるインターフェイスを編集します。
    - •[名前 (Name)]: この例では、VRB-inside。
    - •[Enabled] チェックボックスをオンにします。
    - [IPv4] で、[IP Type] として [Use Static IP] を選択します。
    - [IP Address]:空白のままにします。ユーザー定義の仮想ルータをまだ作成していない ため、ユーザーは同じ IP アドレスを使用してインターフェイスを設定できません。
  - c) [OK] をクリックします。
  - d) [保存(Save) をクリックします。
- **ステップ3** VRG ユーザーが共通サーバー 172.16.10.1 にアクセスするためのグローバルルータの内部イン ターフェイスに対する VRG および静的デフォルトルートリークを設定します。
  - a) [デバイス (Devices)]>[デバイス管理 (Device Management)] を選択し、Threat Defense デバイスを編集します。
  - b) [ルーティング(Routing)]>[仮想ルータの管理(Manage Virtual Routers)]の順に選択 します。[仮想ルータの追加(Add Virtual Router)]をクリックして、VRG を作成します。
  - c) VRGの場合、[仮想ルータのプロパティ (Virtual Router Properties)]で、VRG-inside を割り 当てて保存します。

| Device Routing Interface                                 | s Inline Sets DHCP                                                                                   |                     |
|----------------------------------------------------------|----------------------------------------------------------------------------------------------------|---------------------|
| Manage Virtual Routers<br>VRG  Virtual Router Properties | Virtual Router Properties<br>These are the basic details of this virtual router.<br>VRF Name:<br>VRG |                     |
| ospf<br>∽ Bgp                                            | Description:                                                                                         |                     |
| IPv4<br>Static Route                                     | Select Interface:                                                                                    |                     |
| General Settings                                         | Available Interfaces C                                                                               | Selected Interfaces |
| BGP                                                      | VRG-inside<br>VRB-inside<br>inside<br>Add<br>Outside                                                 | VRG-inside          |

- d) [Static Route] をクリックします。
- e) [ルートを追加(Add Route)]をクリックします。[Add Static Route Configuration]で、次の 項目を指定します。
  - •[インターフェイス (Interface)]: グローバルルータの内部インターフェイスを選択します。
  - [ネットワーク (Network)]: any-ipv4 オブジェクトを選択します。
  - •[Gateway]:空白のままにします。別の仮想ルータにルートをリークする場合は、ゲートウェイを選択しません。
- f) [OK] をクリックします。
- g) [保存(Save) をクリックします。
- **ステップ4** VRB ユーザーが共有サーバー 172.16.10.x にアクセスするためのグローバルルータの内部イン ターフェイスに対する VRB および静的デフォルトルートリークを設定します。
  - a) [デバイス (Devices)]>[デバイス管理 (Device Management)]を選択し、Threat Defense デバイスを編集します。
  - b) [ルーティング(Routing)]>[仮想ルータの管理(Manage Virtual Routers)]の順に選択 します。[仮想ルータの追加(Add Virtual Router)]をクリックして、VRB を作成します。
  - c) VRBの場合、[仮想ルータのプロパティ (Virtual Router Properties)] で、VRB-inside を割り 当てて保存します。

| Device Routing Interface                             | es Inline Sets DHCP                                                                   |                    |                     |
|------------------------------------------------------|---------------------------------------------------------------------------------------|--------------------|---------------------|
| Manage Virtual Routers VRB Virtual Router Properties | Virtual Router Propert<br>These are the basic details of this vir<br>VRF Name:<br>VRB | es<br>rual router. |                     |
| OSPF                                                 | Description:                                                                          |                    |                     |
| ∽ BGP                                                |                                                                                       |                    |                     |
| IPv4                                                 |                                                                                       |                    |                     |
| Static Route                                         | Q Search                                                                              | ſ                  |                     |
| BGP                                                  | Available Interfaces C                                                                | J                  | Selected Interfaces |
|                                                      | VRB-inside                                                                            |                    | VRB-inside          |
|                                                      | linside                                                                               |                    |                     |
|                                                      | outside                                                                               | Add                |                     |

- d) [Static Route] をクリックします。
- e) [ルートを追加(Add Route)]をクリックします。[Add Static Route Configuration]で、次の 項目を指定します。
  - •[インターフェイス(Interface)]: グローバルルータの内部インターフェイスを選択します。
  - •[ネットワーク(Network)]: any-ipv4 オブジェクトを選択します。
  - •[Gateway]:空白のままにします。別の仮想ルータにルートをリークする場合は、ゲートウェイを選択しません。
- f) [OK] をクリックします。
- g) [保存(Save) をクリックします。
- **ステップ5** VRB-inside インターフェイスの設定を再確認します。
  - a) [Devices] > [Device Management] > [Interfaces] の順に選択します。
  - b) VRB-inside インターフェイスに対して [編集(Edit)]をクリックします。IP アドレスを 192.168.1.1/24として指定します。インターフェイスが2つの異なる仮想ルータに個別に割 り当てられたため、VR-inside に同じ IP アドレスを設定できるようになりました。
  - c) [OK] をクリックします。
  - d) [保存(Save) をクリックします。
- ステップ6 ソースオブジェクト VRG および VRB の NAT ルールを追加します。[デバイス (Devices)]> [NAT]をクリックします。
- ステップ7 [新しいポリシー (New Policy)] > [Threat Defense NAT] をクリックします。

- **ステップ8** NAT ポリシー名を入力し、Threat Defense デバイスを選択します。[保存(Save)]をクリックします。
- **ステップ9** [NAT] ページで、[ルールの追加(Add Rule)]をクリックし、VRGの次の送信元 NAT を定義 します。
  - [NATルール (NAT Rule)]: [手動NATルール (Manual NAT Rule)]を選択します。
  - [タイプ (Type)]: [静的 (Static)] を選択します。
  - •[挿入(Insert)]: NAT ルールが存在する場合は[前述(Above)]を選択します。
  - [Enabled] をクリックします。
  - 「インターフェイスオブジェクト(Interface Objects)]で、VRG-Inside オブジェクトを選択し、[ソースに追加(Add to Source)]をクリックします(オブジェクトがない場合は、[オブジェクト(Object)]>[オブジェクト管理(Object Management)]>[インターフェイス(Interface)]でオブジェクトを作成します)。次に、Global-Inside オブジェクトを選択して[宛先に追加(Add to Destination)]をクリックします。
  - [変換(Translation)] で、以下を選択します。
    - [元の送信元(Original Source)] で VRG-Users を選択します。
    - [変換済み送信元(Translated Source)]で、[追加(Add)]をクリックし、10.1.1.1を 指定してオブジェクト VRG-NAT を定義します。次の図に示されているように、 VRG-NAT を選択します。

| NAT Rule:                                                                                                    |                            |                                                                                          |            |  |
|----------------------------------------------------------------------------------------------------|----------------------------|------------------------------------------------------------------------------------------|------------|--|
| Manual NAT Rule                                                                                                    | •                          |                                                                                          |            |  |
| Insert:                                                                                                    |                            |                                                                                          |            |  |
| In Category                                                                                                    | NAT Rules Before           | <b>T</b>                                                                                 |            |  |
| Туре:                                                                                                    |                            |                                                                                          |            |  |
| Static                                                                                                    | V                          |                                                                                          |            |  |
| Enable                                                                                                    |                            |                                                                                          |            |  |
| Description:                                                                                                    | nslation PAT Pool Advanced |                                                                                          |            |  |
| Description:                                                                                                    | nslation PAT Pool Advanced | Translated Packet                                                                        |            |  |
| Description:<br>Interface Objects Trai<br>Original Packet<br>Original Source:*                                                  | nslation PAT Pool Advanced | Translated Packet<br>Translated Source:                                                  |            |  |
| Description:<br>Interface Objects Trai<br>Original Packet<br>Original Source:*<br>VRG-Users                                     | nslation PAT Pool Advanced | Translated Packet<br>Translated Source:<br>Address                                       | <b>v</b>   |  |
| Original Source:*<br>VRG-Users<br>Original Destination:                                                                         | nslation PAT Pool Advanced | Translated Packet<br>Translated Source:<br>Address<br>VRG-NAT                            | • +        |  |
| Description:<br>Interface Objects Trai<br>Original Packet<br>Original Source:*<br>VRG-Users<br>Original Destination:<br>Address | nslation PAT Pool Advanced | Translated Packet<br>Translated Source:<br>Address<br>VRG-NAT<br>Translated Destination: | •<br>• +   |  |
| Description:<br>Interface Objects Tran<br>Original Packet<br>Original Source:*<br>VRG-Users<br>Original Destination:<br>Address | nslation PAT Pool Advanced | Translated Packet Translated Source: Address VRG-NAT Translated Destination:             | • +<br>• + |  |

- ステップ10 [OK] をクリックします。
- **ステップ11** [NAT] ページで、[ルールの追加(Add Rule)]をクリックし、VRBの次の送信元 NAT を定義 します。
  - [NATルール (NAT Rule)]: [手動NATルール (Manual NAT Rule)]を選択します。
  - [タイプ (Type)]: [静的 (Static)] を選択します。
  - [挿入 (Insert)]: NAT ルールが存在する場合は [前述 (Above)]を選択します。
  - [Enabled] をクリックします。
  - 「インターフェイスオブジェクト(Interface Objects)]で、VRB-Inside オブジェクトを選択し、[ソースに追加(Add to Source)]をクリックします(オブジェクトがない場合は、[オブジェクト(Object)]>[オブジェクト管理(Object Management)]>[インターフェイス(Interface)]でオブジェクトを作成します)。次に、Global-Inside オブジェクトを選択して[宛先に追加(Add to Destination)]をクリックします。
  - [変換(Translation)] で、以下を選択します。
    - [元の送信元(Original Source)] で VRG-Users を選択します。

 「変換済み送信元(Translated Source)]で、[追加(Add)]をクリックし、20.1.1.1を 指定してオブジェクト VRB-NAT を定義します。次の図に示されているように、 VRB-NAT を選択します。

| Δdd | ΝΔΤ | Rul  | P |
|-----|-----|------|---|
| Auu |     | ILUI |   |

| NAT Rule:                                       |                         |
|-------------------------------------------------|-------------------------|
| Manual NAT Rule                                 |                         |
| Insert:                                         |                         |
| In Category   NAT Rules Before                  | <b>•</b>                |
| Туре:                                           |                         |
| Static 🔹                                        |                         |
| Enable                                          |                         |
| Description:                                    |                         |
|                                                 |                         |
|                                                 |                         |
| Interface Objects Translation PAT Pool Advanced |                         |
| Original Packet                                 | Translated Packet       |
| Original Source:*                               | Translated Source:      |
| VRB-Users +                                     | Address                 |
| Original Destination:                           | VRB-NAT •               |
| Address 🔻                                       | Translated Destination: |
| ▼ +                                             | +                       |
| Original Source Port:                           | Translated Source Port: |
|                                                 | Cancel                  |

## ステップ12 [保存 (Save) をクリックします。

NAT ルールは次のようになります。

| Rule            | S                |      |                     |                          |                     |                          |
|-----------------|------------------|------|---------------------|--------------------------|---------------------|--------------------------|
| <u>Filter</u> k | <u>oy Device</u> |      |                     |                          |                     |                          |
|                 |                  |      |                     |                          |                     | Original Packet          |
| #               | Direction        | Туре | Source<br>Interface | Destination<br>Interface | Original<br>Sources | Original<br>Destinations |
| NA              | T Rules Before   |      |                     |                          |                     |                          |
| 1               | 4 <b>4</b>       | St   | any                 | any                      | VRG-Users           |                          |
| 2               | 4                | St   | any                 | any                      | RB-Users            |                          |
| Aut             | to NAT Rules     |      |                     |                          |                     |                          |

- ステップ13 Management Center に2つの一意のADサーバー(VRGおよびVRBユーザーごとに1つ)を追加します([システム(System)]>[統合(Integration)]>[レルム(Realms)]を選択します)。
- **ステップ14** [新しいレルム (New Realm)]をクリックして、フィールドに入力します。各フィールドの詳細については、レルムフィールドを参照してください。
- ステップ15 VRG および VRB ユーザーからのアクセスを制御するには、2 つの Active Directory を定義しま す。[レルムディレクトリ(Realm Directory)]および[同期(Synchronize)]フィールドを参照 LDAP レルムまたは Active Directory レルムおよびレルムディレクトリの作成を参照してくださ い。
- ステップ16 Management Center に ISE を追加します([システム(System)]>[統合(Integration)]>[アイ デンティティソース(Identity Sources)] を選択)。
- **ステップ17** [Identity Services Engine] をクリックして、フィールドに入力します。各フィールドの詳細については、レルムを使用したユーザー制御用 ISE/ISE-PIC の設定方法を参照してください。
- **ステップ18** ID ポリシーとルールを作成し、VRG および VRB からの重複するユーザーのアクセスを制御す るためのアクセス コントロール ポリシーを定義します。

## BGP を使用して仮想ルータを相互接続する方法

デバイスでBGP設定を構成して、仮想ルータ(グローバルおよびユーザー定義の仮想ルータ) 間のルートをリークできるようになりました。送信元仮想ルータのルートターゲットはBGP テーブルにエクスポートされ、次に宛先の仮想ルータにインポートされます。ルートマップ は、グローバル仮想ルートをユーザー定義の仮想ルータと共有するために使用することも、そ の逆も可能です。BGPテーブルへのルートのインポートまたはエクスポートはすべて、グロー バル仮想ルートを含む、ユーザー定義の仮想ルータで構成されることに注意してください。

工場のファイアウォールデバイスが次の仮想ルータとインターフェイスで構成されているとします。

- ・グローバル仮想ルータはInside (10.10.1.4/24) および Outside (10.10.0.5/24) で構成されま す。
- VR-S(営業) 仮想ルータは Inside1 (10.10.10.7/24) および Outside1 (10.10.11.7/24) で構成されます。
- VR-W(倉庫)仮想ルータは Inside2(10.10.12.7/24)および Outside2(10.10.13.7/24)で構成されます。

倉庫(VR-W)のルートを営業(VR-S)とグローバルを使用してリークし、VR-Sの外部イン ターフェイスルートを VR-W にリークするとします。同様に、グローバルルータの外部イン ターフェイスルートを営業(VR-S)にリークする必要があります。この例では、ルータの相 互接続を実現するための BGP 構成手順を示しています。

図 3: BGP を使用した仮想ルータの相互接続

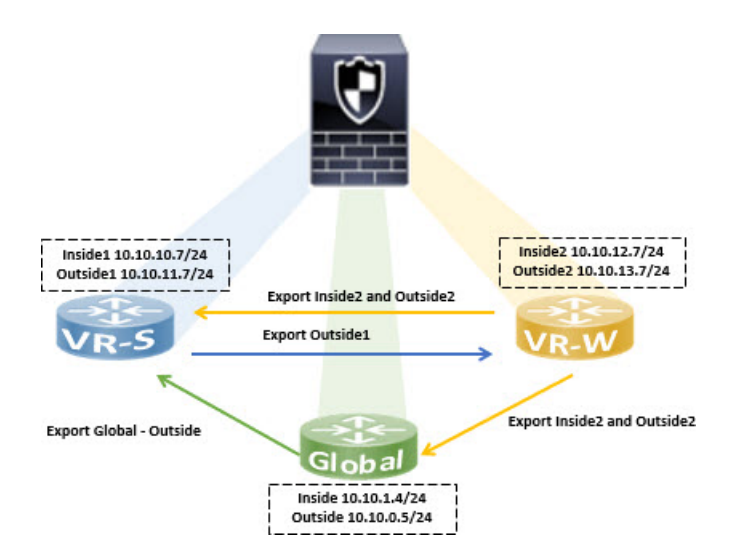

## 始める前に

- 仮想ルータの作成: VR-S および VR-W。
- •BGP を有効にし、各仮想ルータで接続されたルートの再配布用に BGP を構成します。

## 手順

- ステップ1 ルートターゲットでタグ付けされたルートを VR-S にエクスポートするように VR-W を構成します。
  - a) [デバイス (Devices)]>[デバイス管理 (Device Management)]を選択し、デバイスを編 集して [ルーティング (Routing)] タブをクリックします。
  - b) 仮想ルータのドロップダウンから、VR-W を選択します。
  - c) [BGP] > [IPv4] > [ルートのインポート/エクスポート(Route Import/Export)]をクリック します。

d) VR-W ルートを VR-S にリークするには、ルートにルートターゲットのタグを付けます。 これにより、VR-W ルートは、ルートターゲットとマークされた BGP テーブルにエクス ポートされます。[ルートターゲットのエクスポート(Route Targets Export)]フィールド に、200:200 などの値を入力します。[追加(Add)]をクリックします。

| Manage Virtual Routers | Enable IPv4:<br>AS Number | 100          |          |                 |           |                  |                   |          |
|------------------------|---------------------------|--------------|----------|-----------------|-----------|------------------|-------------------|----------|
| VR-W                   | General                   | Neighbor     | Add Ag   | gregate Address | Filtering | Networks         | Redistribution    | Route In |
| ECMP                   | Route Targets             | Import:      |          |                 |           | Route Targets Ex | port:             |          |
| OSPF                   | ASN:nn (or                | ) ASN:nn,ASN | :nn,ASN: | Add             |           | ASN:nn (or) A    | SN:nn,ASN:nn,ASN: | Add      |
| ∨ BGP                  |                           |              |          | 1               |           | 200:200          |                   |          |
| IPv4                   |                           |              |          |                 |           |                  |                   |          |

- e) 仮想ルータのドロップダウンから、VR-Sを選択します。
- f) [BGP] > [IPv4] > [ルートのインポート/エクスポート (Route Import/Export)]をクリック します。
- g) VR-W からリークされたルートを受け取るには、ルートターゲットのインポートを構成して、(ピアまたは再配布された) BGP テーブルから、ルートターゲットとマークされたVR-Wルートをインポートします。[ルートターゲットのインポート(Route Targets Import)]フィールドに、VR-Wに設定したのと同じルートターゲット値(200:200)を入力します。[Add]をクリックします。

| Manage Virtual Routers          | Enable IPv4:<br>AS Number | <b>~</b><br>100 |            |                 |           |                  |                   |       |
|---------------------------------|---------------------------|-----------------|------------|-----------------|-----------|------------------|-------------------|-------|
| VR-S  Virtual Router Properties | General                   | Neighbor        | Add Ag     | gregate Address | Filtering | Networks         | Redistribution    | Route |
| ECMP                            | Route Targets I           | mport:          |            | 1               |           | Route Targets Ex | port:             |       |
| ∼ BGP                           | ASN:nn (or)<br>200:200    | ASN:nn,ASN      | I:nn,ASN:I | Add             |           | ASN:nn (or) A    | SN:nn,ASN:nn,ASN: | Add   |
| ∨ BGP<br>IPv4                   | ASN:nn (or)<br>200:200    | ASN:nn,ASN      | l:nn,ASN:  | Add             |           | ASN:nn (or) A    | SN:nn,ASN:nn,ASN: | Add   |

- (注) VR-Wからリークされるルートを条件付きにする場合は、ルートマップオブジェクトで 一致基準を指定し、[ユーザー仮想ルータのエクスポートルートマップ(User Virtual Router Export Route Map)]でそれを選択できます。同様に、BGP テーブルから VR-S に インポートするルートを条件付きにする場合は、[ユーザー仮想ルータのインポートルー トマップ(User Virtual Router Import Route Map)]を使用できます。この手順について は、ステップ3で説明します。
- **ステップ2** ルートをグローバル仮想ルータにエクスポートするように VR-W を構成します。
  - a) VR-Wルートをグローバルルーティングテーブルにエクスポートできるようにするルート マップを作成する必要があります。[オブジェクト(Objects)]>[オブジェクト管理(Object Management)]>[ルートマップ(Route Map)]を選択します。
  - b) [ルートマップの追加(Add Route Map)]をクリックし、*Export-to-Global* などの名前を付けて、[追加(Add)]をクリックします。
  - c) [シーケンス番号 (Sequence Number)] (1 など) を指定し、[再配布 (Redistribution)] ド ロップダウンリストから [許可 (Allow)] を選択します。

|                           | Add            |
|---------------------------|----------------|
| Redistribution            |                |
| <ul> <li>Allow</li> </ul> | /1             |
|                           | Redistribution |

d) [保存 (Save)] をクリックします。

この例では、すべての VR-W ルートがグローバル ルーティング テーブルにリークされま す。したがって、ルートマップには一致基準が設定されません。

- e) デバイスの[ルーティング (Routing)]タブに移動し、VR-Wを選択します。[BGP]>[IPv4]> [ルートのインポート/エクスポート (Route Import/Export)]をクリックします。
- f) [グローバル仮想ルータのエクスポートルートマップ (Global Virtual Router Export Route Map)]ドロップダウンリストから、[Export-to-Global]を選択します。

| General Neighbor Add Aggregate Addres                                                          | ss Filtering Networks Redistribution Ro                                                          |
|------------------------------------------------------------------------------------------------|--------------------------------------------------------------------------------------------------|
| Route Targets Import:                                                                          | Route Targets Export:                                                                            |
| ASN:nn (or) ASN:nn,ASN:n,ASN:n Add                                                             | ASN:nn (or) ASN:nn,ASN:nn,ASN:n                                                                  |
|                                                                                                | 200:200                                                                                          |
|                                                                                                |                                                                                                  |
|                                                                                                | <                                                                                                |
| Jser Virtual Router                                                                            | User Virtual Router                                                                              |
| Jser Virtual Router<br>mport Route Map:                                                        | User Virtual Router<br>Export Route Map:                                                         |
| Jser Virtual Router<br>mport Route Map:<br>select                                              | User Virtual Router<br>Export Route Map:<br>select                                               |
| Jser Virtual Router<br>mport Route Map:<br>select<br>Siobal Virtual Router                     | User Virtual Router<br>Export Route Map:<br>select<br>Global Virtual Router                      |
| Jser Virtual Router<br>mport Route Map:<br>select<br>Slobal Virtual Router<br>mport Route Map: | User Virtual Router<br>Export Route Map:<br>select<br>Global Virtual Router<br>Export Route Map: |

ステップ3 VR-S の Outside1 ルートのみを VR-W にリークするには: a)

- b) [BGP] > [IPv4] > [ルートのインポート/エクスポート(Route Import/Export)]をクリックします。
- c) VR-SルートをVR-Wにリークするには、ルートにルートターゲットのタグを付けます。 これにより、VR-Sルートは、ルートターゲットとマークされた BGP テーブルにエクス ポートされます。[ルートターゲットのエクスポート(Route Targets Export)]フィールド に、100:100 などの値を入力します。[Add] をクリックします。
- d) 仮想ルータのドロップダウンから[VR-W]を選択し、[BGP]>[IPv4]>[ルートのインポート/エクスポート(Route Import/Export)]を選択します。
- e) VR-Sからリークされたルートを受け取るには、ルートターゲットのインポートを構成し て、(ピアまたは再配布された)BGPテーブルから、ルートターゲットとマークされた VR-S ルートをインポートします。[ルートターゲットのエクスポート(Route Targets Export)]フィールドに、VR-Sのルートターゲットの値(100:100)を入力します。[Add] をクリックします。
- f) ここで、VR-SのOutside1ルートのみがVR-Wにリークされることを条件付ける必要があります。[オブジェクト(Objects)]>[オブジェクト管理(Object Management)]>
   [プレフィックスリスト(Prefix List)]>[IPv4プレフィックスリスト(IPv4 Prefix List)]
   を選択します。
- g) [IPv4プレフィックスリストの追加(Add IPv4 Prefix List)]をクリックし、 *VRS-Outside1-Only* などの名前を付けて、[追加(Add)]をクリックします。
- h) [シーケンス番号 (Sequence Number)] (1など)を指定し、[再配布 (Redistribution)]ド ロップダウンリストから [許可 (Allow)]を選択します。
- i) VR-S Outsidel インターフェイスの IP アドレス(最初の2オクテット)を入力します。
- j) [保存 (Save)] をクリックします。
- k) プレフィックスリストを含む match 句を使用してルートマップを作成します。[ルート マップ (Route Map)]をクリックします。[ルートマップの追加 (Add Route Map)]をク リックし、*Import-from-VRS* などの名前を付けて、[追加 (Add)]をクリックします。
- [シーケンス番号 (Sequence Number)](1など)を指定し、[再配布 (Redistribution)]ド ロップダウンリストから[許可 (Allow)]を選択します。
- m) [match 句 (Match Clause)] タブで [IPv4] をクリックします。[アドレス (Address)] タブ で、[プレフィックスリスト (Prefix List)] をクリックします。
- n) [利用可能なIPv4プレフィックスリスト(Available IPv4 Prefix List)]で、 [VRS-Outside1-Only]を選択し、[追加(Add)]をクリックします。
- o) [保存 (Save)] をクリックします。
- p) デバイスの [ルーティング (Routing)] タブに移動し、VR-W を選択します。[BGP] >
   [IPv4]>[ルートのインポート/エクスポート (Route Import/Export)]をクリックします。
- q) [グローバル仮想ルータのインポートルートマップ (Global Virtual Router Import Route Map)]ドロップダウンリストから、[Import-from-VRS]を選択します。

| Managa Virtual Poutara    | Enable IPv4: 🔽         |                       |           |                 |                   |       |
|---------------------------|------------------------|-----------------------|-----------|-----------------|-------------------|-------|
|                           | AS Number 100          |                       |           |                 |                   |       |
| VR-W 🔻                    | Gazaral Naiabhar       | Add Assesses Address  | Filtering | Maturaka        | Dedistribution    | Doute |
| Virtual Router Properties | General Neighbor       | Add Aggregate Address | Filtering | Networks        | Redistribution    | ROUN  |
| ECMP                      | Route Targets Import:  |                       | Ro        | ute Targets Ex  | port:             |       |
| OSPF                      | ASN:nn (or) ASN:nn,ASN | Inn,ASN: Add          |           | ASN:nn (or) A   | SN:nn,ASN:nn,ASN: | Add   |
| BGP                       | 100:100                | ĩ                     | 20        | 00:200          |                   |       |
| IPv4                      |                        |                       |           |                 |                   |       |
| IPv6                      |                        |                       |           |                 |                   |       |
| Static Route              |                        |                       |           |                 |                   |       |
| General Settings          | -                      |                       |           |                 |                   |       |
| BGP                       |                        |                       |           |                 |                   |       |
|                           | 4                      | •                     |           | •               | •                 |       |
|                           | User Virtual Router    |                       | Us        | er Virtual Rout | er                |       |
|                           | Import Route Map:      |                       | Exp       | port Route Map  | 2:                |       |
|                           | Import-from-VRS        | *                     |           | select          |                   | *     |
|                           | Export-to-Global       |                       | Gid       | bal Virtual Ro  | iter              |       |
|                           | Import-from-Global     |                       | Exp       | port Route Maj  | o:                |       |
|                           | Import-from-VRS        |                       |           | Export-to-Gl    | obal              | *     |

- ステップ4 グローバル仮想ルータの Outside ルートをインポートするように VR-S を構成します。
  - (注) グローバル仮想ルータとの間でルートをリークするには、送信元または宛先のユーザー 定義仮想ルータをそれぞれ構成する必要があります。したがって、この例では、VR-S は、グローバル仮想ルータの Outside インターフェイスからルートをインポートする宛 先ルータとなります。
  - a) [オブジェクト (Objects)]>[オブジェクト管理 (Object Management)]>[プレフィッ クスリスト (]Prefix List)]>[IPv4プレフィックスリスト (IPv4 Prefix List)]を選択し ます。
  - b) [IPv4プレフィックスリストの追加(Add IPv4 Prefix List)]をクリックし、
     Global-Outside-Onlyなどの名前を付けて、[追加(Add)]をクリックします。
  - c) [シーケンス番号 (Sequence Number)] (1 など)を指定し、[再配布 (Redistribution)]ド ロップダウンリストから [許可 (Allow)]を選択します。
  - d) グローバル Outside インターフェイスの IP アドレス(最初の2オクテット)を入力します。

| Action:                 |                  |  |
|-------------------------|------------------|--|
| Allow                   | •                |  |
| Sequence No:            |                  |  |
| 1                       |                  |  |
| Range: 1-429496729      | 5                |  |
| P Addresses: (Lim       | it 250) Address: |  |
| 10.10.0.0/24            |                  |  |
| Format: Ipaadr/ Ien (Ie | en<=32)          |  |
| Min Prefix Length:      |                  |  |
|                         |                  |  |
| Range : 1 - 32          |                  |  |
| Max Prefix Length:      |                  |  |
|                         |                  |  |
| Range : 1 - 32          |                  |  |

- e) [保存 (Save)] をクリックします。
- f) [ルートマップ(Route Map)]をクリックします。[ルートマップの追加(Add Route Map)]
   をクリックし、*Import-from-Global* などの名前を付けて、[追加(Add)]をクリックします。
- g) [シーケンス番号 (Sequence Number)](1など)を指定し、[再配布 (Redistribution)]ド ロップダウンリストから[許可 (Allow)]を選択します。
- h) [match 句 (Match Clause)] タブで [IPv4] をクリックします。[アドレス (Address)] タブ で、[プレフィックスリスト (Prefix List)] をクリックします。
- i) [利用可能なIPv4プレフィックスリスト(Available IPv4 Prefix List)]で、
   [Global-Outside-Only]を選択し、[追加(Add)]をクリックします。

| Sequence No:                  |                                                                                                    |  |  |  |  |  |
|-------------------------------|----------------------------------------------------------------------------------------------------|--|--|--|--|--|
| 1                             |                                                                                                    |  |  |  |  |  |
| Redistribution:               |                                                                                                    |  |  |  |  |  |
| Allow                         | Ŧ                                                                                                    |  |  |  |  |  |
| Match Clauses                 | Set Clauses                                                                                                    |  |  |  |  |  |
| Security Zones                | Address (2) Next Hop (0) Route Source (0)                                                                                      |  |  |  |  |  |
| IPv4<br>IPv6<br>BGP<br>Others | Select addresses to match as access list or prefix list addresses of route.  Access List  Prefix List Available Access Lists : |  |  |  |  |  |
|                               | Standard 💌                                                                                                    |  |  |  |  |  |
|                               | Available IPv4 Prefix List C Selected IPv4 Prefix List                                                                         |  |  |  |  |  |
|                               | O. Sawah                                                                                                    |  |  |  |  |  |

- j) [保存 (Save)]をクリックします。
- k) デバイスの [ルーティング (Routing)] タブに移動し、VR-S を選択します。[BGP] >
   [IPv4]>[ルートのインポート/エクスポート (Route Import/Export)]をクリックします。

 [グローバル仮想ルータのインポートルートマップ (Global Virtual Router Import Route Map)]ドロップダウンリストから、[Import-from-Global]を選択します。

| Virtual Router Properties | General Neighbor Add Aggregate Address                                                                                 | Filtering Networks Redistribution Ro                                                                       |
|---------------------------|----------------------------------------------------------------------------------------------------|----------------------------------------------------------------------------------------------------|
| ECMP                      | Route Targets Import:                                                                                                  | Route Targets Export:                                                                                      |
| OSPF                      | ASN:nn (or) ASN:nn,ASN:nn,ASN:n Add                                                                                    | ASN:nn (or) ASN:nn,ASN:nn,ASN:1                                                                            |
| BGP                       | 200:200                                                                                                    |                                                                                                    |
| IPv4                      |                                                                                                    |                                                                                                    |
| IPv6                      |                                                                                                    |                                                                                                    |
| Static Route              |                                                                                                    |                                                                                                    |
|                           |                                                                                                    |                                                                                                    |
|                           |                                                                                                    |                                                                                                    |
| General Settings          |                                                                                                    |                                                                                                    |
| General Settings<br>BGP   |                                                                                                    |                                                                                                    |
| General Settings<br>BGP   |                                                                                                    |                                                                                                    |
| General Settings<br>BGP   | <                                                                                                    |                                                                                                    |
| General Settings<br>BGP   | User Virtual Router                                                                                                    | User Virtual Router                                                                                        |
| General Settings<br>BGP   | User Virtual Router                                                                                                    | User Virtual Router<br>Export Route Map:                                                                   |
| General Settings<br>BGP   | User Virtual Router<br>Import Route Map:<br>select                                                                     | User Virtual Router<br>Export Route Map:<br>select                                                         |
| General Settings<br>BGP   | User Virtual Router<br>Import Route Map:<br>select                                                                     | User Virtual Router<br>Export Route Map:<br>select<br>Giobal Virtual Router                                |
| General Settings<br>BGP   | User Virtual Router<br>Import Route Map:<br>select<br>Giobal Virtual Router<br>Import Route Map:                       | User Virtual Router<br>Export Route Map:<br>select<br>Global Virtual Router<br>Export Route Map:           |
| aeneral Settings<br>BGP   | User Virtual Router<br>Import Route Map:<br>select<br>Giobal Virtual Router<br>Import Route Map:<br>Import-from-Global | User Virtual Router<br>Export Route Map:<br>select<br>Global Virtual Router<br>Export Route Map:<br>select |

ステップ5 [保存 (Save)]、[展開 (Deploy)]の順にクリックします。

# 仮想ルータの履歴

| 機能                        | 最小<br>Management<br>Center                                  | 最小Threat<br>Defense | 詳細                                                                                                    |
|---------------------------|-------------------------------------------------------------|---------------------|----------------------------------------------------------------------------------------------------|
| ダイナミック VTIによ<br>る仮想ルーティング | Management<br>Center :<br>7.4<br>Threat<br>Defense :<br>7.4 | 任意<br>(Any)         | ルートベースのサイト間VPNにダイナミックVTIを使用して仮想ルー<br>タを設定できるようになりました。<br>新規/変更された画面:[使用可能なインターフェイス (Available<br>Interfaces)]の下の[デバイス (Devices)]>[デバイス管理 (Device<br>Management)]>[デバイスの編集 (Edit Device)]>[ルーティング<br>(Routing)]>[仮想ルータのプロパティ (Virtual Router Properties)]><br>[ダイナミックVTIインターフェイス (Dynamic VTI interfaces)]。 |
| ISA 3000 の仮想ルータ<br>サポート   | 7.0                                                         | 任意<br>(Any)         | ISA 3000 デバイスには最大 10 の仮想ルータを設定できます。<br>新規/変更された画面:なし                                                                                                    |

I

| 機能                                       | 最小<br>Management<br>Center | 最小 Threat<br>Defense | 詳細                                                                                                    |
|------------------------------------------|----------------------------|----------------------|----------------------------------------------------------------------------------------------------|
| Snort3対応デバイスの<br>仮想ルータ                   | 7.0                        | 任意<br>(Any)          | Snort3対応デバイスで仮想ルータ機能がサポートされるようになりました。したがって、Snort3エンジンに切り替える前に、仮想ルータからSnort2デバイスを削除する必要はありません。<br>新規/変更された画面:なし                                                                                                    |
| ユーザー定義の仮想<br>ルータでの SNMP サ<br>ポート         | 7.0                        | 任意<br>(Any)          | Secure Firewall Threat Defense は、ユーザー定義の仮想ルータでの SNMP の設定をサポートするようになりました。<br>新規/変更された画面:なし                                                                                                    |
| 仮想ルータの一括削除                               | 6.7                        | 任意<br>(Any)          | <ul> <li>一度に複数の仮想ルータを Secure Firewall Threat Defense から削除できます。</li> <li>新規/変更された画面:[デバイス (Devices)]&gt;[デバイス管理 (Device Management)]&gt;[ルーティング (Routing)]&gt;[仮想ルータの管理 (Manage Virtual Router)]ページ。</li> </ul>                                          |
| Secure Firewall Threat<br>Defense の仮想ルータ | 6.6                        | 任意<br>(Any)          | Secure Firewall Threat Defense の仮想ルータが導入されました。<br>新規/変更された画面:[デバイス (Devices)]>[デバイス管理 (Device<br>Management)]>[ルーティング (Routing)]ページで仮想ルータを作<br>成し、仮想ルータに Threat Defense インターフェイスを割り当てるこ<br>とができます。<br>サポートされているプラットフォーム: Secure Firewall Threat Defense |

翻訳について

このドキュメントは、米国シスコ発行ドキュメントの参考和訳です。リンク情報につきましては 、日本語版掲載時点で、英語版にアップデートがあり、リンク先のページが移動/変更されている 場合がありますことをご了承ください。あくまでも参考和訳となりますので、正式な内容につい ては米国サイトのドキュメントを参照ください。